# 7 SoftENGINE

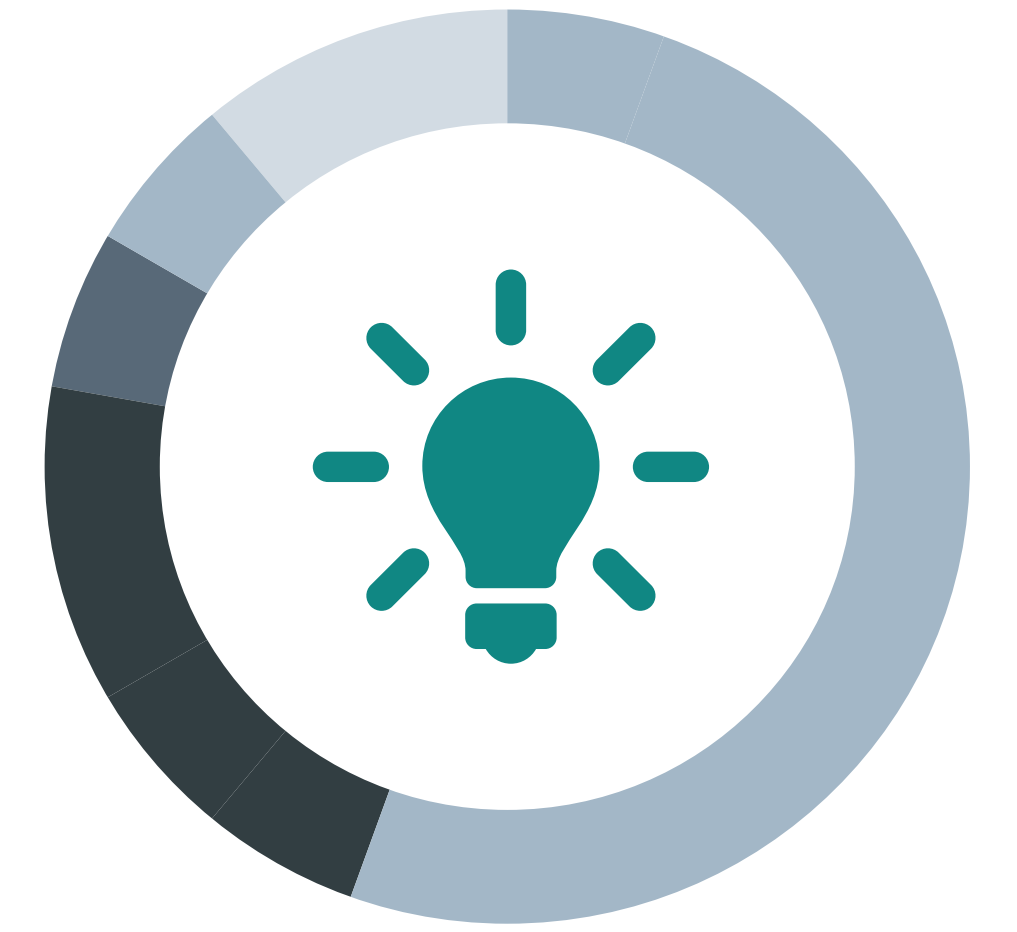

# Intelligenter Buchungsassistent

Ab 5.58.200 (Freigabe SolutionDays 2018)

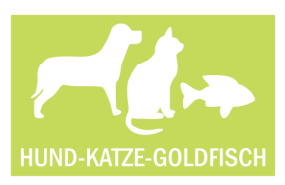

Mia Weiss, Finanzbuchhalterin bei Hund-Katze-Goldfisch GmbH

Mein Name ist Mia Weiss. Ich bin zuständig für die Debitorenbuchhaltung in unserem Unternehmen. Zu meinen Aufgaben gehört u.a. die Verbuchung der Zahlungseingänge von unseren Kunden. Wir betreiben 4 Onlineshops und versenden ca. 1500 Pakete am Tag. Unsere Kunden zahlen überwiegend per Vorkasse oder PayPal. Für uns ist es enorm wichtig, dass die bestellte Ware unmittelbar nach dem Zahlungseingang in den Versand geht!

Seitdem wir den "Intelligenten Buchungsassistent" bei uns im Einsatz haben, gehen nun fast alle Waren, die bis 12 Uhr bestellt wurden, noch am gleichen Tag raus an den Kunden. Das schlägt sich auch in unseren Shopbewertungen nieder! Der hohe Automatisierungsgrad und die automatische Zuordnung der Kundenzahlung zu einer Shopbestellung sind dabei ausschlaggebend. Ich kann nun ganz bequem die Zahlungseingänge in kürzester Zeit erledigen. PayPal zum Beispiel: Hier habe ich mir zunächst einmal eine Bank als PayPal "Bank" angelegt und die Zugangsdaten usw. eingetragen. Von da an läuft es wie von selbst. Ich rufe den "Intelligenten Buchungsassistenten" für diese "Bank" PayPal auf und sehe in der vorgelagerten Auswahl schon alle meine bisherigen Abrufe. Ich drücke F3, gebe die PIN ein und der "Intelligente Buchungsassistent" legt los.

Das Einzige was ich anschließend noch machen muss, ist die Buchungsvorschläge in der Karteikarte "Zur Prüfung" zu kontrollieren bzw. die Umsätze ohne Vorschläge zu bearbeiten. In den meisten Abrufen erkennt der "Intelligente Buchungsassistent" allerdings alle PayPal-Zahlungen und ich kann alles sofort verbuchen und unser Versand kann die Ware ausliefern.

Bei den Banken ist es ähnlich: Wir haben für unsere Shopbestellungen, die per Vorkasse abgewickelt werden, ein eigenes Bankkonto bei unserer Geschäftsbank. Das hatten wir von Anfang an so gemacht, damit ich mich wirklich nur mit den Zahlungseingängen beschäftigen kann.

Auch hier die gleiche Vorgehensweise: Ich rufe den "Intelligenten Buchungsassistenten" für die Bank auf und drücke [F3]. Nachdem ich die PIN über das Kartenlesegerät eingegeben habe, ruft der "Intelligente Buchungsassistent" die Umsätze ab. Wenn der Kunde die Shopbestellnummer im Verwendungszweck angegeben hat, dann wird der Umsatz auch immer korrekt erkannt und kann seiner Bestellung bei uns zugeordnet werden. Das ist in der Regel bei fast allen Vorkassezahlungen so. Hin und wieder kommt es vor, dass die Software keinen Vorschlag erstellen kann. Aber was ich ganz toll finde ist, dass der "Intelligente Buchungsassistent" tatsächlich dazu lernt.

Bestellt der Kunde ein zweites oder drittes Mal, wird der Auftrag auch dann korrekt zugeordnet, wenn der Kunde die Shopbestellnummer nicht im Verwendungstext angibt. Zwar hat die Zahlung dann einen gelben Punkt (muss also von mir geprüft werden), aber das ist schnell erledigt.

Meine Kollegin ist übrigens auch ganz begeistert. Sie ist für unsere Kreditoren zuständig. Und da wir selbst sehr viele Zahlungen über PayPal leisten, kann sie mit dem "Intelligenten Buchungsassistenten" nun endlich auch Lieferanten OP's ausgleichen, die mit PayPal bezahlt wurden.

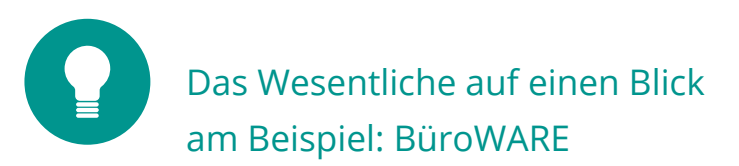

Der neue Buchungsassistent hilft automatisiert, eingehende Buchungen auf elektronischen Kontoauszügen zu verbuchen.

Kontoauszüge rufe ich pro Bank ab. Der Tastendruck [F3] oder die Wahl des Menüeintrages "Allgemein → Neu" reicht aus, um die Aktualisierung zu starten.

| Daten           | eiten 2 | Bereits gebucht/ | erledigt   |               |          |  |
|-----------------|---------|------------------|------------|---------------|----------|--|
| JJ Su<br>Laufnu | mmer    | Abruf am         | um         | Abruf von     | Zeitraum |  |
|                 |         |                  |            |               |          |  |
| -               | Neue K  | ontenumsätz      | e abhole   | n             |          |  |
|                 | 🔀 Ab    | brechen 🙀        | tarten (F9 | ))            |          |  |
|                 |         |                  |            |               |          |  |
| _               | Zuga    | ng               |            |               |          |  |
|                 |         |                  |            |               |          |  |
|                 | PIN     |                  |            |               |          |  |
| 5               | PIN     | Datum            |            | 01.01 2018 Mg |          |  |

Ob eine Kontoauszugsdatei importiert oder direkt online abgerufen wird, ist abhängig von der Einstellung bei den Basisdaten der jeweiligen Bank. Für den Import von Kontoauszugsdateien stehen mir ein internes WEBWARE/Büro-WARE Format, MT940 und der ELKO-Manager zur Verfügung.

| Colorent      | L Searcetter 1        | - Gatone       | Contraction and Figure |                               |                |             |
|---------------|-----------------------|----------------|------------------------|-------------------------------|----------------|-------------|
| Zu bearbeiten | 2 Bereits gebucht/    | erledigt       |                        |                               |                |             |
| Suche:        | Hier Suchbegriff eing | eben (STR      | ?G+S)                  |                               |                |             |
| Laufnummer    | Abruf am              | um             | Abruf von              | Zeitraum                      | Anzahl Umsätze | Eingang (+) |
|               | 3 04.06.2018 /Mo      | 18:44          | 000 : Mia Weiss        | Vom 04.05.2018 bis 04.05.2018 | 72             | 50          |
|               |                       |                |                        |                               |                |             |
|               | Neue Konten           | umsätze        | importieren            |                               |                |             |
|               | C Abbrechen           | 1 The sta      | asten (EO)             |                               |                |             |
|               |                       | 019 <u>5</u> u | arterr (r sy           |                               |                |             |
|               | -Externe Datei        |                |                        |                               |                |             |
|               |                       |                |                        |                               |                |             |
|               | Ptad/Ordnei           | r              |                        |                               | ÷              |             |
|               | Dateiname             |                | Auszug4.BLD            |                               |                |             |
|               | Dateiaufbau-          |                |                        |                               |                |             |
|               | Format                |                | MT 940 Swift           |                               |                |             |
|               |                       |                | BüroWARE/WEBW          | ARE                           |                |             |
|               |                       |                | ELKO-Manager           |                               |                |             |
|               |                       |                |                        |                               |                |             |

Auch Paypal Transaktionen kann ich über den "Intelligenten Buchungsassistenten" abrufen.

Alle offenen Kontoauszüge und auch alle verbuchten Kontoauszüge werden in Listenform jeweils auf einer eigenen Registerkarte angezeigt.

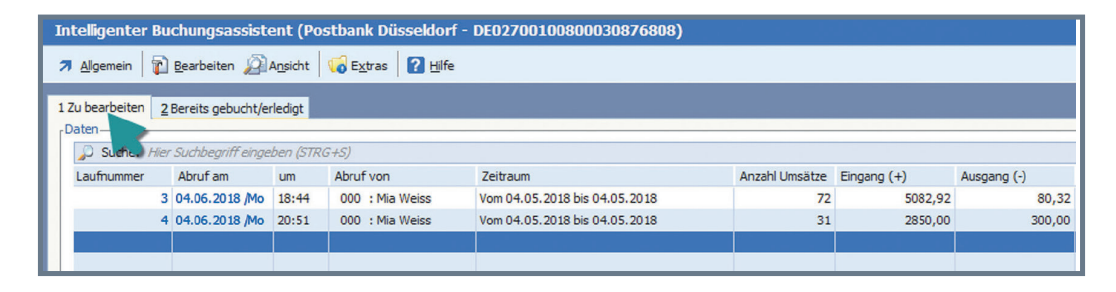

| Ir | telligenter Bu                                                                                    | chungsassiste  | ent (Pos         | stbank Düsseldorf -                 | DE02700100800030876808)       |                |             |             |  |  |  |  |  |
|----|---------------------------------------------------------------------------------------------------|----------------|------------------|-------------------------------------|-------------------------------|----------------|-------------|-------------|--|--|--|--|--|
| 2  | Allgemein                                                                                         | Bearbeiten 🔊   | A <u>n</u> sicht | 🐻 E <u>x</u> tras 🛛 김 <u>H</u> ilfe |                               |                |             |             |  |  |  |  |  |
| 1  | 1 Zu bearbeiten 2 Bereits gebucht/erledigt<br>Daten-<br>Suche: Hier Suchbegriff eingene disTRG+5) |                |                  |                                     |                               |                |             |             |  |  |  |  |  |
|    | Auszugsnummer                                                                                     | Abruf am       | um               | Abruf von                           | Zeitraum                      | Anzahl Umsätze | Eingang (+) | Ausgang (-) |  |  |  |  |  |
|    | 1                                                                                                 | 04.06.2018 /Mo | 17:57            | 000 : Mia Weiss                     | Vom 02.05.2018 bis 02.05.2018 | 2              | 4076,76     |             |  |  |  |  |  |
|    | 2                                                                                                 | 04.06.2018 /Mo | 18:05            | 000 : Mia Weiss                     | Vom 03.05.2018 bis 03.05.2018 | 2              | 986,99      | 196,21      |  |  |  |  |  |
|    |                                                                                                   |                |                  |                                     |                               |                |             |             |  |  |  |  |  |
|    |                                                                                                   |                |                  |                                     |                               |                |             |             |  |  |  |  |  |

Beim Öffnen eines Kontoauszuges sehe ich alle Buchungen. Hier bieten mir ebenfalls separate Registerkarten und ein Ampelsystem einen schnellen Überblick.

| Umsätze in USD vom 04.05.2018-04.05.2018 (Postbank Düsseldorf - DE02700100800030876808) / Auszug-Nr. 4 |
|----------------------------------------------------------------------------------------------------|
| 🛪 Allgemein 👔 Bearbeiten 🔊 Ansicht 🖑 Tools 🙀 Extras 🚰 Einstellungen 👔 Hilfe                            |
| 🔄 1 Alle Umsätze (31) 🧕 2 ohne Vorschlag (12) 🔌 3 zu Prüfen (0) 🥌 4 Buchungsfähig (17) 📝 5 gebucht (2) |
|                                                                                                    |

- Alle Buchungen in einer Tabelle
   Buchungen, für die kein Vorschlag erstellt werden konnte
   Buchungen mit Vorschlag, die nochmals geprüft werden s
  - Buchungen mit Vorschlag, die nochmals geprüft werden sollten
- 4 Buchungen mit einem sicheren Buchungsvorschlag
  - Bereits erledigte Buchungen

5

Das Ampelsystem stellt bereits in der Buchungsübersicht dar, welche Buchungen problemlos weiterverarbeitet werden können und welche nochmals überprüft werden sollten.

| Umsätz                 | e in Euro v                                                                   | om 08.05.2   | 018-08.05.2018     | (Postbank Düsseldorf - DE0270010080003087          | 6808) / Auszug-Nr. 5 |  |  |  |  |  |  |  |  |  |
|------------------------|-------------------------------------------------------------------------------|--------------|--------------------|----------------------------------------------------|----------------------|--|--|--|--|--|--|--|--|--|
| <b>⊅</b> <u>A</u> llge | 7 Allgemein 👔 Bearbeiten 🔊 Ansicht 🖑 Tools 🥡 Extras 🚰 Einstellungen 🛛 🛛 Hilfe |              |                    |                                                    |                      |  |  |  |  |  |  |  |  |  |
| Bankum                 | : Umsätze (7)<br>sätze                                                        | ● 2 ohne Vo  | orschlag (2) 😣 3 z | u Prüfen (1) 🗧 🖞 Buchungsfähig (4) 🗹 5 gebucht (0) |                      |  |  |  |  |  |  |  |  |  |
|                        | -Bankumsatze-                                                                 |              |                    |                                                    |                      |  |  |  |  |  |  |  |  |  |
| ST                     | Datum                                                                         | Wertstellung | Betrag             | Kontoinhaber                                       |                      |  |  |  |  |  |  |  |  |  |
|                        | 08.05.2018                                                                    | 08.05.2018   | 79,96 +            |                                                    |                      |  |  |  |  |  |  |  |  |  |
|                        | 08.05.2018                                                                    | 08.05.2018   | 400,00 +           |                                                    |                      |  |  |  |  |  |  |  |  |  |
|                        | 08.05.2018                                                                    | 08.05.2018   | 5.000,00 -         |                                                    |                      |  |  |  |  |  |  |  |  |  |
|                        | 08.05.2018                                                                    | 08.05.2018   | 357,38 +           |                                                    |                      |  |  |  |  |  |  |  |  |  |
| 🔶 🤤                    | 08.05.2018                                                                    | 08.05.2018   | 229,75 +           |                                                    |                      |  |  |  |  |  |  |  |  |  |
|                        | 08.05.2018                                                                    | 08.05.2018   | 500,00 +           |                                                    |                      |  |  |  |  |  |  |  |  |  |
|                        | 08.05.2018                                                                    | 08.05.2018   | 4.801,74 -         |                                                    |                      |  |  |  |  |  |  |  |  |  |
|                        |                                                                               |              |                    |                                                    |                      |  |  |  |  |  |  |  |  |  |
|                        |                                                                               |              |                    |                                                    |                      |  |  |  |  |  |  |  |  |  |
|                        |                                                                               |              |                    |                                                    |                      |  |  |  |  |  |  |  |  |  |
|                        |                                                                               |              |                    |                                                    |                      |  |  |  |  |  |  |  |  |  |

Um eine Zuordnung herstellen zu können, prüft der "Intelligente Buchungsassistent":

- die im Personenkonto hinterlegten Bankdaten
- 2 Angaben im Verwendungstext
- 3 Vorkasseaufträge der Warenwirtschaft
- 4 bereits vorgenommene Buchungen

### Personenkontenbuchungen

Der Buchungsassistent erkennt automatisch Zahlungen für Vorkasse-Aufträge.

| Vorgelagerte Auswah                                                        | l Verk | auf/Warena     | usgang > Sta      | ndard          | ih na 165 bi                   |         |        |          | n ri        |         |  |
|----------------------------------------------------------------------------|--------|----------------|-------------------|----------------|--------------------------------|---------|--------|----------|-------------|---------|--|
| 🛪 Allgemein 👔 Bearbeiten 🔊 Ansicht 🞯 Iools 🥡 Extras 🖀 Einstellungen 👔 Hife |        |                |                   |                |                                |         |        |          |             |         |  |
| 1Belegauswahl 2 Selektionspool                                             |        |                |                   |                |                                |         |        |          |             |         |  |
| Selection Selection                                                        |        |                |                   |                |                                |         |        |          |             |         |  |
| Angebote                                                                   |        | Suche: Hier So | chbegriff eingebe | n (STRG+S)     |                                |         |        |          |             |         |  |
| Aufträge                                                                   | FI     | DR Beleg-Nr.   | v Ad.Nr.          | Belegdatum     | Name                           | Netto € | Mwst€  | Brutto € | Rohertrag € | Vorgang |  |
| Dieferscheine                                                              |        | 20171003       | 10010             | 17.05.2017 /Mi | Goldfischfreunde Hauenstein eV | 152,94  | 29,06  | 182,00   | 152,94      | 161     |  |
| Rechnungen                                                                 |        | 20171          | 04 10010          | 17.05.2017 /Mi | Goldfischfreunde Hauenstein eV | 3382,25 | 642,63 | 4024,88  | 3382,25     | 164     |  |
| Gutschriften                                                               |        | 20171          | 10 10322          | 14.02.2018 /Mi | Janina Adler                   | 293,40  | 20,54  | 313,94   | 135,40      | 736     |  |
| Colektieneneele                                                            |        | 20171          | 13 10452          | 15.02.2018 /Do | Kristin Pfeffer                | 223,80  | 15,67  | 239,47   | 102,80      | 714     |  |
| P I Selektionspools                                                        |        | 20171          | 14 10452          | 15.02.2018 /Do | Kristin Pfeffer                | 263,40  | 50,05  | 313,45   | 100,40      | 639     |  |
|                                                                            |        | 20171          | 15 10393          | 15.02.2018 /Do | Dirk Reinhardt                 | 191,60  | 36,40  | 228,00   | 62,60       | 612     |  |

Wenn ein Kunde seine Kundennummer angegeben hat und den passenden Betrag überweist, muss ich den Auftrag nicht manuell heraussuchen. Der Assistent erkennt diesen Zusammenhang automatisch.

![](_page_6_Picture_1.jpeg)

Gibt ein Kunde die korrekte Belegnummer an, erfolgt natürlich die direkte Zuordnung als OP-Zahlung des Beleges.

| 🛪 Allgemein 🛛 👔 Bear                                                                                                    | beiten 🔏                                                                                                    | Ansicht @ Tools                                                                                    | 🙀 E <u>x</u> tras 🕈 Einstellungen                               | ? Hilfe                        |                                                                                                    |                     |               |             | <b>e</b> 7 |
|----------------------------------------------------------------------------------------------------|----------------------------------------------------------------------------------------------------|----------------------------------------------------------------------------------------------------|-----------------------------------------------------------------|--------------------------------|----------------------------------------------------------------------------------------------------|---------------------|---------------|-------------|------------|
| 1 Alle Umsätze (11)                                                                                                    | ● 2 ohne V                                                                                                    | 'orschlag (5) 😣 3                                                                                  | zu Prüfen (0) 🛛 🗕 🖞 Buchungsfäl                                 | nig (6) 🗹 <u>5</u> gebucht (0) | Verward method                                                                                                    |                     |               |             |            |
| Suche:         Aler         Suche:         Aler         S           ST         Datum         0         0         0         0         0         0         0         0         0         0         0         0         0         0         0         0         0         0         0         0         0         0         0         0         0         0         0         0         0         0         0         0         0         0         0         0         0         0         0         0         0         0         0         0         0         0         0         0         0         0         0         0         0         0         0         0         0         0         0         0         0         0         0         0         0         0         0         0         0         0         0         0         0         0         0         0         0         0         0         0         0         0         0         0         0         0         0         0         0         0         0         0         0         0         0         0         0         0                                                                                                    | Euchbegriff ein<br>Wertstellung<br>18.05.2018<br>18.05.2018<br>18.05.2018<br>18.05.2018<br>18.05.2018<br>18.05.2018 | ngeben (STRG+S)<br>Betrag<br>79,96 +<br>500,00 +<br>400,00 +<br>357,38 +<br>229,75 +<br>4.801,74 - | Kontoinhaber                                                    | Anzahl Datensätze: 11          | Geldengang<br>IBAN: DE0270020270001010866<br>Betrao<br>357,38 €                                                                     | 9                   |               | •           | )          |
| <ul> <li>●</li> <li>●</li></ul> | 08.05.201<br>08.05.201<br>08.05.201<br>08.05.201<br>08.05.201<br>08.05.201                                          | Die Re<br>korr<br>Buchur                                                                           | echnungsnumme<br>ekt angegeben.<br>g wird als OP-Za<br>erkannt. | er ist<br>Die<br>ahlung        | Buchungsinformationen<br>Buchungsfatum Wertstellung<br>08.05.2018 08.05.2018<br>Verwendungszweck<br>RG 2017303<br>Buchungstext Fibu |                     |               |             |            |
| Ampel s<br>"Buc                                                                                                    | steht a<br>hungst                                                                                                   | uf grün:<br>fähig"                                                                                 |                                                                 |                                | Buchungsvorschlag<br>Konto                                                                                                    | Buchungstyp         | Beleg-<br>Nr. | Betrag S    | s sts      |
|                                                                                                    |                                                                                                    |                                                                                                    |                                                                 |                                | 10010 : Goldfischfreunde<br>Hauenstein eV                                                                                           | 1 : OP<br>Ausgleich | 20173033      | 357,38<br>€ | н          |

Ist dem Offenen Posten eine Zahlungsbedingung mit Skonto zugeordnet und hält der Kunde bei der Überweisung auch die Skontofrist ein, wird natürlich auch Skonto entsprechend im Buchungsvorschlag berücksichtigt. Auch wenn ein Kunde mehrere OPs offen hat, werden diese korrekt erkannt, insofern der überwiesene Betrag mit der Summe der OPs übereinstimmt. Dazu müssen nicht mal die Belegnummern angegeben sein.

![](_page_7_Picture_1.jpeg)

Da der Buchungsassistent die bei den Personenkonten hinterlegten Bankdaten prüft, erhalte ich auch ohne weitere Angaben sinnvolle Buchungsvorschläge.

| Erfassen / Ändern -                                                         | Personenkonten Debito                           | ren (Privatanschrift)                                                                                                    | • ×                                   |
|-----------------------------------------------------------------------------|-------------------------------------------------|----------------------------------------------------------------------------------------------------|---------------------------------------|
| Allgemein                                                                   | peiten 🔏 Ansicht 🔗 Tools                        | 🙀 Extras 🜁 Einstellungen 🛛 👔 Hilfe                                                                                            | 珍 🔒 🍘 🔒                               |
| 1 Standard 2 Texte                                                          |                                                 | 이번 제가 지수는 것이 가지 않는 것 같아요. 나는 것이 같아.                                                                                           |                                       |
| Allgemeine Daten                                                            |                                                 | Rankverbindung                                                                                                    |                                       |
| Adressnummer<br>Adressgruppe                                                | <u>10420</u>                                    | Zurück                                                                                                    |                                       |
| Vorlage für Anrede<br>Anrede<br>Titel<br>Vorname<br>Nachname<br>Briefanrede |                                                 | Angaben zur Bankverbindung<br>Abweichender Kontoinhaber<br>Bank 212030000: Deutsche Kreditbank Berlin ()<br>BIC I BAN Eingabe | Kontonummer des<br>Kunden ist bekannt |
| Straße                                                                      | Park Str. 73                                    | Kompletteingabe DE0212030000000202051                                                                                         |                                       |
| Hausnummer<br>Postleitzahl                                                  | <ul> <li>✓</li> <li>✓</li> <li>40213</li> </ul> | Logisch getrennt 02 12030000 0000202051                                                                                       |                                       |
| Ort<br>Land                                                                 | Düsseldorf Stadtmitte DE : Deutschland          | Im Papierformat DE02 1203 0000 0000 2020 51                                                                                   |                                       |
|                                                                             |                                                 |                                                                                                    |                                       |

Wird beispielsweise eine Übereinstimmung der Bankdaten gefunden, der Kunde hat aber keine Offenen Posten und auch keine Warenwirtschaftsaufträge, die per Vorkasse zu bezahlen sind, schlägt mir das System automatisch eine Akonto-Zahlung vor.

![](_page_7_Picture_5.jpeg)

8

| ST Datum                                                                                                    | uchbegriff ein                                                                                                    |                                                                                                    |                                                                                                    |        | -Verwendungstext                                                                                                    | -                             |                        |                         |   |     |
|----------------------------------------------------------------------------------------------------|----------------------------------------------------------------------------------------------------|----------------------------------------------------------------------------------------------------|----------------------------------------------------------------------------------------------------|--------|----------------------------------------------------------------------------------------------------|-------------------------------|------------------------|-------------------------|---|-----|
| <ul> <li>○ 08.05.2018</li> <li>○ 08.05.2018</li> <li>○ 08.05.2018</li> <li>○ 08.05.2018</li> <li>○ 08.05.2018</li> <li>○ 08.05.2018</li> <li>○ 05.2018</li> <li>○ 05.2018</li> <li>○ 05.2018</li> </ul> | Wertstellung<br>18.05.2018<br>18.05.2018<br>18.05.2018<br>18.05.2018<br>18.05.2018<br>18.05.2018<br>18.05.2018<br>18.05.2018 | geben (5/RG+5)<br>Betrag<br>79,96 +<br>500,00 +<br>400,00 +<br>357,38 +<br>229,75 +<br>4.801,74 -<br>5.000,00 - | Anzahi Datersätz<br>Kontoinhaber                                                                          | re: 11 | Betrag<br>400,00 €                                                                                                    | 202051                        | IBAN wi<br>Kun<br>erka | rd beir<br>den<br>innt. | n |     |
| <ul> <li>08.1 018 0</li> <li>08.0 8 0</li> <li>08.05.2</li> <li>08.05.2</li> <li>Ampel star</li> <li>"Buchu</li> </ul>                                                                                  | 8.05.2018<br>8.05.2018<br>8.05.2018<br>8.05.2018<br>e.05.2018<br>e.ht auf<br>ungsfäh                                         | 300,00 +<br>230,00 +<br>357,00 +<br>46,58 -<br>grün:<br>nig"                                                    | Kein sinnvoller<br>Verwendungstext<br>und keine Belege<br>offen. Akonto-<br>Zahlung wird<br>vorgeschlagen |        | Buchungsinformationen Buchungsdatum Wertst 08.05.2018 08.05. Verwendungszweck Zahlung Buchungsvorschlag Buchungsvorschlag Konto | ellung<br>2018<br>Buchungstyp | Beleg-Nr.              | Betrag                  | S | STS |

Zahlt ein Kunde mehr als seine offenen Posten und gibt es keinen Vorkasse-Auftrag, werden zunächst die OPs ausgeglichen und für den Restbetrag schlägt mir der Buchungsassistent eine Akonto-Zahlung vor.

| Allgemein                                                                                                    | arbeiten 🔏                                                                                                    | Ansicht 🔗 Tools                                                                                    | 🐻 E <u>x</u> tras 🔮                        | Einstellungen 🛛 👔 Hilfe                                                          |             |                                                                                                    |                                                                                                    |                                   |                               | ť,              |    |
|----------------------------------------------------------------------------------------------------|----------------------------------------------------------------------------------------------------|----------------------------------------------------------------------------------------------------|--------------------------------------------|----------------------------------------------------------------------------------|-------------|----------------------------------------------------------------------------------------------------|----------------------------------------------------------------------------------------------------|-----------------------------------|-------------------------------|-----------------|----|
| ] 1 Alle Umsätze (11)<br>ankumsätze                                                                                                    | 9 <u>2</u> ohne 1                                                                                                    | Vorschlag (5) 🔒 🛔                                                                                  | 3 zu Prüfen (0)                            | 🗕 <u>4</u> Buchungsfähig (6) 🗹 <u>5</u>                                          | gebucht (0) | -Verwendungstext                                                                                                    |                                                                                                    |                                   |                               |                 |    |
| Jude:         Her           ST         Datum           08.05.2018         08.05.2018           08.05.2018         08.05.2018           08.05.2018         08.05.2018           08.05.2018         08.05.2018           08.05.2018         08.05.2018           08.05.2018         08.05.2018           08.05.2018         0.05.2018 | Suchbegriff ei<br>Wertstellung<br>08.05.2018<br>08.05.2018<br>08.05.2018<br>08.05.2018<br>08.05.2018<br>08.05.2018<br>08.05.2018<br>08.05.2018 | ngeben (STRG+S)<br>Betrag<br>79,96<br>500,00<br>400,00<br>357,38<br>429,75<br>4.801,74<br>5.000,00 | Kontoinhaber<br>+<br>+<br>+<br>+<br>+<br>+ | Anzahl Dater                                                                     | sätze: 11   | Geldeingang<br>IBAN: DE02370501980<br>Betrag<br>429,75 €                                                                                                    | 001802057                                                                                                    |                                   |                               |                 |    |
| <ul> <li>001 2018</li> <li>003.0 2018</li> <li>003.0 2018</li> <li>003.0 2018</li> <li>003.0 2018</li> <li>005.0 51</li> </ul>                                                                                                    | 08.05.2018<br>08.05.2018<br>08.05.2018<br>08.05.2018<br>08.05.2018                                                                             | 300,00<br>230,00<br>357,00<br>46,58                                                                |                                            | OPs werden<br>ausgeglichen,<br>Restbetrag als<br>Akonto-Zahlung<br>vorgeschlagen | aldı v      | Buchungsinformationer<br>Buchungsinformationer<br>08.05.2018<br>Verwendungszweck<br>Kunde 10036 offene Ri-<br>Buchungsvorschlag<br>Buchungsvorschlag<br>Konto<br>10036 : Anke Weber<br>10036 : Anke Weber | Wertstellun<br>08.05.2018<br>achnungen<br>Buchungstyp<br>1: OP Ausgleich<br>1: OP Ausgleich<br>1: OP Ausgleich | Beleg-Nr.<br>20173029<br>20173049 | Betrag<br>29,75 6<br>200,00 6 | S<br>E H<br>E H | ST |

#### Übrigens:

Ist die ursprüngliche Zahlung über den Zahlungsverkehr erfolgt, wird bei der endgültigen Verbuchung auch der Posten im Zahlungsverkehr auf erledigt gesetzt.

| Wenn eine Buchung zu überprüfen ist, erkenne ich das an der "gelben Ampe | el". |
|--------------------------------------------------------------------------|------|
|--------------------------------------------------------------------------|------|

| Umsä   | tze in Euro v    | om 08.05.2     | 018-08.05.2018    | (Postbank Düs             | seldorf - DE027001008         | 00030876    | 5808) / Auszug-Nr. 5     |             | Buchung   | sengine 5. | 584 😐 |
|--------|------------------|----------------|-------------------|---------------------------|-------------------------------|-------------|--------------------------|-------------|-----------|------------|-------|
| 7 Alla | emein 🛛 👔 📴      | arbeiten 🔎     | Ansicht 🔗 Tools   | 🐻 E <u>x</u> tras 🛛 🚰 Eir | istellungen 🛛 👔 <u>Hi</u> lfe |             |                          |             |           |            | 🖨 📦   |
| ፼ 1A   | lle Umsätze (11) | 😑 2 ohne '     | Vorschlag (4) 😔 3 | zu Prüfen (1) 😑           | 4 Buchungsfähig (6) 🗹 5 ge    | ebucht (0)  |                          |             |           |            |       |
| Banku  | msätze-          | -              |                   |                           |                               |             | r Verwendungstext        |             |           |            |       |
|        | D Suche: Hier    | Suchbegriff ei | ingeben (STRG+S)  |                           | Anzahl Datensi                | ătze: 11    | Geldeingang              |             |           |            |       |
|        | ST Datum         | Wertstellung   | Betrag            | Kontoinhaber              |                               | Đ           | IBAN: DE0230020900010653 | 1065        |           |            |       |
| 13     | 08.05.2018       | 08.05.2018     | 79,96 +           |                           |                               | ×.          |                          |             |           |            |       |
| 18     | 08.05.2018       | 08.05.2018     | 500,00 +          | 8                         |                               | +           |                          |             |           |            |       |
|        | 08.05.2018       | 08.05.2018     | 400,00 +          | 8                         |                               |             | Rotron                   |             |           | -          |       |
| - 0    | 08.05.2018       | 08.05.2018     | 357,38 +          | 0                         |                               |             | 300 00 6                 |             |           | - +        |       |
| 1.1    | 08.05.2018       | 08.05.2018     | 429,75 +          | 5                         |                               |             | 300,00 E                 |             |           |            |       |
| 1 2    | 08.05.2018       | 08.05.2018     | 4.801,74 -        |                           |                               |             |                          |             |           |            |       |
| 1 1 1  | 08.05.2018       | 08.05.2018     | 5.000,00 -        |                           |                               | _           |                          |             |           |            |       |
|        | 08.05.2018       | 08.05.2018     | 300,00 +          |                           |                               |             | Buchungsinformationen    |             |           |            |       |
|        | 3.05.2018        | 08.05.2018     | 230,00 +          | 1                         |                               |             |                          |             |           |            |       |
|        | 08 5.2018        | 08.05.2018     | 357,00 4          |                           |                               |             | Duchungedatura Wastetall |             |           |            |       |
|        | 08.0 0018        | 08.05.2018     | 40,58 -           |                           |                               |             | 08.05.2018 08.05.20      | 18          |           |            |       |
|        |                  |                |                   |                           | Conto wird zur                |             | Verwendungszweck         |             |           |            |       |
|        |                  |                |                   | A-                        | Konto wiru zur                |             | Kunde 10238              |             |           |            |       |
|        |                  |                |                   |                           | Prüfung                       |             | Buchungstext Fibu        |             |           |            |       |
|        |                  |                |                   |                           | Turung                        |             |                          |             |           |            |       |
|        | Ampel s          | steht a        | uf gelb:          | v                         | orgeschlagen                  |             | Buchungsvorschlag        |             |           |            |       |
|        |                  |                | "                 |                           |                               |             |                          |             |           |            |       |
|        | "                | pruten         |                   |                           |                               |             | Konto                    | Buchungstyp | Beleg-Nr. | Betrag     | S STS |
|        |                  |                |                   |                           |                               | <u>NLAL</u> | 10238 : René Zimmerman   | 2 : Akonto  |           | 290,00€    | н     |
|        | -                |                | _                 |                           |                               | Vé          |                          |             |           |            | -     |
|        |                  |                |                   |                           |                               |             |                          |             |           |            |       |

Auch bei der Pflege der Stammdaten kann mir der Buchungsassistent Arbeit abnehmen. So kann ich zum Beispiel einstellen, dass die Bankdaten - also die IBAN-Nummer - bei einer Buchung direkt in die Personenkonten übertragen wird.

Ist also bei einem Kunden keine IBAN erfasst, muss nur eine Buchung gespeichert werden.

| ugriffsrecht - [Nr: 4 - IBAN in Adressstamm schreiben]                              |                                    |   |  |  |  |  |  |  |  |
|-------------------------------------------------------------------------------------|------------------------------------|---|--|--|--|--|--|--|--|
| 🛪 Allgemein 👔 Bearbeiten 🔊 Ansicht 🐡 Tools 🙀 Extras <table-cell> Hilfe</table-cell> |                                    |   |  |  |  |  |  |  |  |
| Standard                                                                            |                                    |   |  |  |  |  |  |  |  |
| [FIINBU] - Intellig                                                                 | enter Buchungsassistent            |   |  |  |  |  |  |  |  |
| 🔎 Suche: /                                                                          | lier Suchbegriff eingeben (STRG+S) |   |  |  |  |  |  |  |  |
| Bediener-Nr.                                                                        | Bediener                           | A |  |  |  |  |  |  |  |
| 000                                                                                 | Mia Weiss                          | ~ |  |  |  |  |  |  |  |
|                                                                                     |                                    |   |  |  |  |  |  |  |  |
|                                                                                     |                                    |   |  |  |  |  |  |  |  |

| Erfassen / Ändern                                | Personenkonten Debitoren              | (Privatanschrift)                                                                                                    |              |     | • × |
|--------------------------------------------------|---------------------------------------|----------------------------------------------------------------------------------------------------|--------------|-----|-----|
| Allgemein                                        | beiten 🔊 Ansicht 🛞 Tools 🛛 📢          | Extras 🚰 Einstellungen 🛛 👔 Hilfe                                                                                                    | <b>\$</b> \$ | 9 🦻 |     |
| 1 Standard 2 Texte                               |                                       | Bankverbindung                                                                                                    |              |     |     |
| Allgemeine Daten                                 |                                       | Zurück                                                                                                    |              |     | _   |
| Adressnummer<br>Adressgruppe                     | 10223 \$                              | Angaben zur Bankverbindung<br>Abweichender Kontoinhaber                                                                                                    |              |     |     |
| Vorlage für Anrede<br>Anrede<br>Titel<br>Vorname | 1: Männlich höflich                   | BIC International International Internationa |              |     |     |
| Nachname<br>Briefanrede                          |                                       | Kompletteingabe                                                                                                    |              |     |     |
| Straipe<br>Hausnummer<br>Postleitzahl            | S5606                                 | Im Papierformat                                                                                                    |              |     |     |
| Ort<br>Land                                      | Hochstetten-Dhaun<br>DE : Deutschland |                                                                                                    |              |     |     |

![](_page_9_Picture_6.jpeg)

Durch das Buchen erfolgt dann eine automatische Übernahme der Bankverbindung in die Stammdaten.

| Umsätze in Euro vom 09.05.2018-09.05.2018 (Postbank         | k Düsseldorf - DE02700100800030876808) / Auszug-Nr. 6                                                                                                    | Buchungsengine 5.584 🛛 🗵 |
|-------------------------------------------------------------|----------------------------------------------------------------------------------------------------|--------------------------|
| Allgemein<br>↓ Bearbeiten Ansicht  ↓ Tools<br>↓ Extras      | 🚰 Einstellungen 🛛 Hilfe                                                                                                    | 🖨 📦                      |
| 1 Alle I možitze (2) A 2 obne Vorschiag (1) 3 zu Prüfen (0) | 4 Buchungefähin (0) 🖉 Scelucht (1)                                                                                                    |                          |
| Bankumsätze                                                 | Verwendungstanig (v) (viii 2 gebucht (1)                                                                                                    |                          |
| Suche: Hier Suchbegriff eingeben (STRG+S)                   | Anzahl Datensätze: 2 Geldeingang                                                                                                    |                          |
| ST Datum Wertstellung Betrag Kontoinhabe                    | er IBAN: DE02300209000106531065                                                                                                    |                          |
| ● 09.05.2018 09.05.2018 52,36 -                             | ž.                                                                                                    |                          |
| Q 09.05.2018 09.05.2018 400,00 +                            |                                                                                                    |                          |
|                                                             | Betrag                                                                                                    | ID AN LO L               |
|                                                             | 400,00 €                                                                                                    | IBAN WIRd                |
|                                                             | ü                                                                                                    | bernommen                |
| Kannzaishani                                                |                                                                                                    |                          |
| Kennzeichen.                                                | Buchungsinformationen                                                                                                    |                          |
| Buchung                                                     |                                                                                                    |                          |
|                                                             | Buchungsdatum Wertstellung<br>00 05 2018 00 05 2018                                                                                                    |                          |
| durchgeführt                                                | Verwendungszweck                                                                                                    |                          |
|                                                             | Zahlung                                                                                                    |                          |
|                                                             | Buchungstext Fibu                                                                                                    |                          |
|                                                             |                                                                                                    |                          |
| Frfassen / Ändern - Personenkonten Dehitoren                | (Privatanschrift)                                                                                                    |                          |
| Enassen / Andern Personenkonten Debitoren                   | (Fivatalistinity)                                                                                                    |                          |
| 7 Allgemein                                                 | Extras 🚰 Einstellungen 🛛 김 Hilfe                                                                                                    |                          |
| 1Standard 2 Texte                                           | Bankverbindung                                                                                                    |                          |
| r Allgemeine Daten                                          | Zurück                                                                                                    |                          |
| Advantument (10229                                          | r Angaben zur Bankverbindung                                                                                                    |                          |
|                                                             | Abweichender Kontoinbaber                                                                                                    |                          |
|                                                             | Rank                                                                                                    |                          |
| Vorlage für Annada                                          |                                                                                                    |                          |
|                                                             | RIC                                                                                                    |                          |
|                                                             |                                                                                                    |                          |
| Vorname Pené                                                | r IBAN-Eingabe                                                                                                    |                          |
| Nachname Zimmerman                                          | Kompletteingabe DE0.2300.209000.106531065                                                                                                    |                          |
| Briefanrede                                                 | DEDEDUCED DEDEDUCED DEDUCED DEDUCEDODUCED DEDUCED DEDUCED DEDUCEDODUCED DEDUCED DEDUCED DEDUCE |                          |
|                                                             |                                                                                                    |                          |
|                                                             | Logisch getrennt                                                                                                    |                          |
| Straße                                                      | Logisch getrennt                                                                                                    |                          |
| Straße Brandenburgische Str 34                              | Logisch getrennt                                                                                                    |                          |
| Straße Brandenburgische Str 34<br>Hausnummer I Ssens        | Logisch getrennt                                                                                                    |                          |
| Straße Brandenburgische Str 34<br>Hausnummer Str 55606      | Logisch getrennt                                                                                                    | nommen                   |
| Straße Brandenburgische Str 34<br>Hausnummer Str 55606      | Logisch getrennt                                                                                                    | nommen                   |

Natürlich stehen mir bei Kreditorenkonten gleiche Funktionen zur Verfügung.

| Ums      | ätze     | in Euro v   | om 10.05.2     | 018-10.05.2018     | (Postbank Düsselde              | orf - DE0270010080003087             | 6808) / Auszug-Nr. 7                                                                                                    | Buchungsengine 5.584 | οx  |
|----------|----------|-------------|----------------|--------------------|---------------------------------|--------------------------------------|----------------------------------------------------------------------------------------------------|----------------------|-----|
| 7        | Allgem   | ein 👔 Be    | arbeiten 🔏     | Ansicht 🕜 Tools    | 🐻 Extras 🛛 🚰 Einstellur         | ngen 🛛 Hilfe                         |                                                                                                    | <b></b>              |     |
| <u>.</u> | 1 Alle I | Jmsätze (1) | e 2 ohne Vo    | orschlag (0) 😣 3 z | u Prüfen (0) 🛛 🔒 <u>4</u> Buchu | ungsfähig (1) 🗹 <u>5</u> gebucht (0) |                                                                                                    |                      |     |
| Ban      | kumsi    | itze        |                |                    |                                 |                                      | Verwendungstext-                                                                                                    |                      |     |
|          | P        | Suche: Hier | Suchbegriff ei | ngeben (STRG+S)    |                                 | Anzahl Datensätze: 1                 | Geldausgang                                                                                                    |                      |     |
|          | ST       | Datum       | Wertstellung   | Betrag             | Kontoinhaber                    | ē                                    | IBAN: DE022005055010158/1393                                                                                                    |                      |     |
| 4        | ۲        | 10.05.2018  | 10.05.2018     | 3.500,00 -         |                                 |                                      |                                                                                                    |                      |     |
|          |          |             |                |                    |                                 | *                                    |                                                                                                    |                      |     |
|          |          |             |                |                    |                                 |                                      | Betrag                                                                                                    |                      |     |
|          |          |             |                |                    |                                 |                                      | 3500.00 €                                                                                                    |                      |     |
|          |          |             |                |                    |                                 |                                      |                                                                                                    |                      |     |
|          |          |             |                |                    |                                 |                                      |                                                                                                    |                      |     |
|          |          |             |                |                    |                                 |                                      |                                                                                                    |                      | - 1 |
|          |          |             |                |                    |                                 |                                      | Buchungsinformationen                                                                                                    |                      |     |
|          |          |             |                |                    |                                 |                                      |                                                                                                    |                      |     |
|          |          |             |                |                    |                                 |                                      | Buchungsdatum Wertstellung                                                                                                    |                      |     |
|          |          |             |                |                    |                                 |                                      | 10.05.2018 10.05.2018                                                                                                    |                      |     |
|          |          |             |                |                    |                                 |                                      | Verwendungszweck                                                                                                    |                      |     |
|          |          |             |                |                    |                                 |                                      | Durchumortoxt Elbu                                                                                                    |                      |     |
|          |          |             |                |                    |                                 |                                      | AND THE OWNER AND A DECIMAL OF THE OWNER AND A DECIMAL OF THE OWNER AND A DECIMAL OWNER AND A DECIMAL OWNER AND A DECIMAL OWNER AND A DECIMAL OWNER AND A DECIMAL OWNER AND A DECIMAL OWNER AND A DECIMAL OWNER AN |                      |     |
|          |          |             |                |                    |                                 |                                      | Buchungsvorschlag                                                                                                    |                      |     |

# Sachkontenbuchungen

Kann die IBAN keinem der Personenkonten zugeordnet werden, wird geprüft, ob die IBAN einer bereits zuvor über den Buchungsassistenten erfassten Sachkontenzahlung zugeordnet wurde.

Wenn ja und die Beträge stimmen überein, wird die so ermittelte Buchung als buchungsfähig erkannt.

Ich muss also bei einer nicht buchungsfähigen Kontenbewegung nur die zu bebuchenden Konten erfassen.

![](_page_11_Picture_4.jpeg)

![](_page_11_Figure_5.jpeg)

Dann speichere ich die Buchung.

Wird in einem nächsten Kontoauszug eine Buchung gefunden, erkennt das der Buchungsassistent und schlägt die passende Buchung vor.

![](_page_12_Picture_1.jpeg)

Der intelligente Assistent lernt aus verarbeiteten Vorgängen und übernimmt das Gelernte für weitere Buchungen. Dadurch steigen im Zeitverlauf das Automatisierungsniveau und die Bedienerführung erheblich.

Weicht bei der nächsten Buchung der Betrag ab, werden die Konten vorgeschlagen, aber ich muss den Buchungsvorschlag zunächst prüfen.

| Umsätze in Euro vom 04.06.2018-04.06.2018 (Postbank Düsseldorf - DE02700100800030876808) / Auszug-Nr. 9 | Buchungsengine 5.584    | • × |
|----------------------------------------------------------------------------------------------------|-------------------------|-----|
| 🛪 Allgemein 👔 Bearbeiten 🔊 Ansicht 💞 Tools 🥡 Extras 🚰 Einstellungen 👔 Hilfe                             | <b>*</b>                | 1   |
|                                                                                                    |                         |     |
| En L'Aie Umsatze (2) S 2 d'one vorschag (1) S 2 u Pruren (1) A suchungsrang (0) M 2 gebucht (0)         |                         |     |
| D Suche: Her Suchbegriff eingeben (STRG+5) Anzahl Datensätze: 2 Geldausgang                             |                         |     |
| ST Datum Wertstellung Betrag Kontoinhaber                                                               |                         |     |
| O 4.06.2018 04.06.2018 269,00 -                                                                         |                         |     |
| 6 1002010 04002010 300,00 T                                                                             |                         |     |
|                                                                                                    |                         |     |
|                                                                                                    |                         |     |
|                                                                                                    |                         |     |
| Amnel steht auf gelb:                                                                                   |                         |     |
|                                                                                                    |                         |     |
| "Zu prüfen" Buchungsdatum Wertstellung                                                                  |                         |     |
| 04.06.2018 04.06.2018<br>Verwendungszwerk                                                               |                         |     |
| Strom, Schlußrechnungr Juni 2018                                                                        |                         |     |
| Buchungstext Fibu                                                                                       |                         |     |
| Puchupageographia                                                                                       |                         |     |
| Kontenvorschlag aus der                                                                                 |                         |     |
| hichorigon Buchung Buchungstyn                                                                          | Beleg- Betrag S         | STS |
| bisherigen Buchung                                                                                      | Nr. Betray 5 5          | 513 |
| 4240/000 : Gas, Strom, 5 : Sachkontenbuchung<br>Wasser Brutto                                           | / <sup>269,00</sup> s s | 9   |
|                                                                                                    | 1 1 41                  |     |

#### Buchungsvorschlag bearbeiten bzw. erfassen

Möchte ich einen Buchungsvorschlag verändern, drücke ich einfach [RETURN] auf der Bankbuchungszeile oder nutze im Bearbeiten-Menü "Buchungsvorschlag bearbeiten" bzw. "Buchung erfassen". Dadurch wird die zur Buchung passende Buchungsmaske geöffnet und ich kann die Eintragungen korrigieren.

| Buchungsvorschlag bearbeiten - Umsatz 269.00 ./. Summe zugeordnet 268.99 = verbleibender Betra                                                                                                    | g 0.01 Buchungsengine 5.584                | ο× |
|----------------------------------------------------------------------------------------------------|--------------------------------------------|----|
| 🛪 Allgemein 👔 Bearbeiten 🔊 Ansicht 🛞 Iools 🛛 🙀 Extras 🚰 Einstellungen 👔 Hife                                                                                                    | 1                                          | -  |
|                                                                                                    |                                            |    |
| 1 Standard                                                                                                    | Info                                       |    |
| Suche: Hier Suchbegriff eingeben (STRG+S) Anzahl Datensätze: 1                                                                                                    |                                            | _  |
| B Konto Buchungsbetrag S St StSatz Steuerbetrag Beleg-Nr. Rechnungsbetrag OP Betrag                                                                                                    | Sachkontenbuchung Brutto                   |    |
| \$\overline{0} 0 4240/000 269,00 S 9 19 42,94     \$\overline{2}\$     \$\overline{2}\$     \$\overlin=2\$     \$\verline{2}\$     \$\verline{2}\$     \$\verline{2}\$ |                                            |    |
|                                                                                                    | 1210/000 Postbank Giro / Saldo 12820.46    | 5€ |
| Buchung / Kontierung bearbeiten - Sachkonto Brutto                                                                                                    | 4240/000 Gas, Strom, Wasser / Saldo 235.30 | )€ |
| 7 Allgemein 👔 Hilfe                                                                                                    |                                            |    |
| 1 Erforcen (lindern                                                                                                    | Buchungsinformation                        |    |
|                                                                                                    |                                            |    |
| -Buchung                                                                                                    | Buchungsdatum Wertstellung                 |    |
| Sachkonto 📝 4240/000 : Gas, Strom, Wasser                                                                                                    | Verwendungszweck                           |    |
| Belegnummer                                                                                                    | Strom, Schlußrechnungr Juni 2018           |    |
|                                                                                                    | Buchungstext Fibu                          |    |
| Bruttobetrag Z69,00                                                                                                    |                                            |    |
| Steuerschlissel                                                                                                    |                                            |    |
| Steuersatz 19,00                                                                                                    |                                            |    |
| Steuerbetrag 42,94 (I)                                                                                                    |                                            |    |
|                                                                                                    |                                            |    |
| Kostenstelle                                                                                                    |                                            |    |
| Kostenträger 🔶                                                                                                    |                                            |    |
| Projekt 🗢                                                                                                    |                                            |    |
| Menge nx                                                                                                    |                                            |    |
| Buchungstext Abschlag Strom5, Abrechnung für Mai 2018                                                                                                    |                                            |    |
|                                                                                                    |                                            |    |
|                                                                                                    |                                            |    |
|                                                                                                    |                                            |    |

Mit der Taste [F9] oder über den Menüeintrag "Tools → Buchen" übernehme ich die Buchung.

| Buchungsvorschlag bearbeiten - Un                                          | nsat | z 269.00 ./. Summe zugeordnet 269.00 =                                                                                                    | erbleibender Betrag 0.00 Buchungsengine 5.584                                                                                                    | 0 ×      |  |  |  |  |
|----------------------------------------------------------------------------|------|----------------------------------------------------------------------------------------------------|----------------------------------------------------------------------------------------------------|----------|--|--|--|--|
| 🛪 Algemein 👔 Bearbeiten 🔊 Angsicht 🖑 Iools 🙀 Extras 🚰 Einstellungen 👔 Hife |      |                                                                                                    |                                                                                                    |          |  |  |  |  |
| I Standard<br>Buchungsvorschlag<br>B Konto Buchungsbetrag S                | **   | Buchen         (F9           Debitoren OP suchen         (STRG-SHIFT+F9           Kreditoren OP suchen         (STRG-SHIFT+F8)           Offene Posten zur Zahlung vorschlagen         (STRG-SHIFT+F8)           Bestbetrag als Skonto auf OP veteilen         (STRG-SHIFT+F8)           Tabele komplett leeren         (STRG-SHIFT+F4) | Info<br>Sachkontenbuchung Brutto<br>GP Betrag<br>Salden<br>Salden<br>Sal | 5€<br>D€ |  |  |  |  |

![](_page_13_Picture_5.jpeg)

Für Buchungen ohne Buchungsvorschlag - diese befinden sich auf der Registerkarte 2 "Ohne Vorschlag" - drücke ich die Taste [F9] oder rufe im Menü "Allgemein" die Funktion "Neu" auf. Damit kann ich einen neuen Buchungsvorschlag erstellen.

| Buch       | Buchungsvorschlag bearbeiten - Umsatz 500.00 ./. Summe zugeordnet 0.00 = verbleibender Betrag 500.00 Buchungsengine 5.584 |             |                     |     |      |        |              |           |                 |           | οx       |                            |  |  |
|------------|----------------------------------------------------------------------------------------------------|-------------|---------------------|-----|------|--------|--------------|-----------|-----------------|-----------|----------|----------------------------|--|--|
| <b>7</b> A | 🛪 Algemein 👔 Bearbeiten 💭 Ansicht 🛞 Tools 😡 Extras 🖆 Einstellungen 🛛 👔                                                    |             |                     |     |      |        |              |           |                 |           | 1        |                            |  |  |
| 1 Star     | 1 Standard                                                                                                    |             |                     |     |      |        |              |           |                 |           |          |                            |  |  |
| Buch       | ung                                                                                                    | svorschlag- |                     | -   |      |        |              |           |                 |           | _        | Info                       |  |  |
|            |                                                                                                    | Suche: Hie  | r Suchbegriff einge | ben | (STR | RG+S)  |              |           |                 |           |          | Buchungsinformation        |  |  |
|            | в                                                                                                    | Konto       | Buchungsbetrag      | S   | St   | StSatz | Steuerbetrag | Beleg-Nr. | Rechnungsbetrag | OP Betrag |          |                            |  |  |
| \$         |                                                                                                    |             |                     |     |      |        |              |           |                 |           | <b>—</b> | Buchungsdatum Wertstellung |  |  |
|            |                                                                                                    |             |                     |     |      |        |              |           |                 |           | *        | 04.06.2018 04.06.2018      |  |  |
|            |                                                                                                    |             |                     |     |      |        |              |           |                 |           | _        | Verwendungszweck           |  |  |
|            |                                                                                                    |             |                     |     |      |        |              |           |                 |           |          | Rückzahlung                |  |  |
|            |                                                                                                    |             |                     |     |      |        |              |           |                 |           |          | Buchungstext Fibu          |  |  |
|            |                                                                                                    |             |                     |     | _    |        |              |           |                 |           |          |                            |  |  |

Bei dieser Funktion werden mir die möglichen Buchungsarten angeboten. Neu ist, dass mir für jede Buchungsart eine speziell angepasste Maske bereitgestellt wird.

|     | Buchung hinzufügen                    |          |
|-----|---------------------------------------|----------|
| ÷≟+ | OP-Ausgleich                          | (STRG+1) |
| a/c | A <u>k</u> ontozahlung                | (STRG+2) |
| ۵   | Anzahlung                             | (STRG+3) |
| =   | Vorkasse                              | (STRG+4) |
| B   | Sachkonten <u>b</u> uchung brutto     | (STRG+5) |
| N   | Sachko <u>n</u> tenbuchung netto      | (STRG+6) |
| 2   | Sammelzahlu <u>ng</u> Zahlungsverkehr | (STRG+7) |
| 1   | OP-Berichtigung/Ausbuchung            | (STRG+8) |
| Ē   | Rücklastschrift                       | (STRG+9) |

#### Für jede Buchungsart die passende Maske

Für eine Akontozahlung werden die Kontonummer, der Betrag und ggf. ein Buchungstext benötigt – mehr nicht. Für den Ausgleich eines Offenen Postens mindestens noch die Belegnummer des OP und ggf. noch Felder für den Skontoabzug. Kurz gesagt, jede Buchungsart stellt auf der Maske die Felder für Eingaben bereit, die auch benötigt werden. Das spart Zeit beim Buchen. Um beispielsweise einen OP auszugleichen, wähle ich **OP-Ausgleich**. Noch schneller bin ich, wenn ich die Tastenkombinationen nutze. Der OP-Ausgleich wird auch beim Drücken der Kombination [STRG+1] gestartet.

| Buchungsvorschlag bearbeiten - Umsatz 500.00 ./. Summe zugeordnet 93.96 = verbleibender Betr | rag 406.04 Buchungsengine 5.584                     |
|----------------------------------------------------------------------------------------------|-----------------------------------------------------|
| 🛪 Allgemein 👔 Bearbeiten 🔊 Ansicht 🖑 Tools 😽 Extras 🚰 Einstellungen 👔 Hife                   | P 🚳                                                 |
| 1 Standard                                                                                   |                                                     |
| r Buchungsvorschlag                                                                          | Info                                                |
| Suche: Hier Suchbegriff eingeben (STRG+S) Anzahl Datensätze: 1                               |                                                     |
| B Konto Buchungsbetrag S St StSatz Steuerbetrag Beleg-Nr. Rechnungsbetrag OP Betrag          | Debitorenzahlung                                    |
| 🗢 3 10216 93,96 H 183156 93,96 93,96 🖂                                                       |                                                     |
|                                                                                              | Salden<br>1210/000 Postbank Giro / Saldo 12551 46 € |
| Buchung/Kontierung bearbeiten - OP-Ausgleich                                                 | 10216 Jörg Durr / Saldo 500.00 €                    |
|                                                                                              |                                                     |
| 7 Algemein 🕜 Hite                                                                            | Zahlungs- und Sperrvermerke Personenkonto           |
| 1 Erfassen/Ändern                                                                            | 10216 Jörg Durr                                     |
| Buchung                                                                                      | Zahlungsart: 0 -<br>Zahlungskonditionen:            |
| out king-                                                                                    | Vorkasse: Nein                                      |
| Personenkonto 📝 10215 : Durr / Dortmund                                                      | Belegsperre: Nein                                   |
| Belegnummer 📝 183156 💠                                                                       | Höchste Mahnstufe:                                  |
| Fremdbelegnummer                                                                             | Informationen zur Zahlung                           |
| Rechnungsbetrag 93,96                                                                        | Rechnung-Nr.: 183156 93,96 €                        |
| Bisherige Zahlungen                                                                          | Offener Betrag: 93,96 €<br>Zableetrag: 93.96 €      |
| Offener Betrag 93,96                                                                         | Abzug: €                                            |
|                                                                                              | Rest-OP: €                                          |
| Zahlbetrag 🥑 93,96                                                                           | OP-Info                                             |
| Kurs für 1€                                                                                  | -> Belegdatum 12.05.2018                            |
| Rest OP-Betrag                                                                               | -> Tagesdifferenz 25 Netto 0 fällig am 12.05.2018   |
| Ausbuchen als 🕢 K : Keine Ausbuchung                                                         | -> Rescor 55.50                                     |
| Abzug                                                                                        | Buchungsinformation                                 |
|                                                                                              |                                                     |
| Buchungstext 🖉 OP-Zahlung                                                                    | Buchungsdatum Wertstellung                          |
|                                                                                              | 04.06.2018 04.06.2018                               |
|                                                                                              | Rückzahlung                                         |
|                                                                                              | Buchungstext Fibu                                   |
|                                                                                              |                                                     |

Aus einer Bankbuchung können mehrere Buchungen der Finanzbuchhaltung entstehen. Ich habe auch die Möglichkeit, verschiedene Buchungsarten zu mischen. Den noch nicht verteilten Betrag sehe ich in der Kopfleiste.

![](_page_15_Figure_3.jpeg)

Wichtig dabei: Eine einmal aktivierte Buchungsart bleibt so lange aktiv, bis ich eine andere Buchungsart auswähle bzw. aktiviere. Diese Funktion ermöglicht ein sehr schnelles Buchen, vor allem, wenn ich für einen Bankumsatz mehrere gleiche Buchungen erfasse. Das ist beispielsweise der Fall, wenn ein Kunde mehrere Rechnungen mit einer Überweisung bezahlt.

![](_page_15_Picture_5.jpeg)

16

Bleibt also die Buchungsart gleich, reicht das Drücken der Taste [Return] und die zuletzt erfasste Buchungsart wird noch einmal angezeigt. Auf diese Art kann ich die bezahlten OPs einfach "durchbuchen".

| Buchungsvorschlag bearbeiten - Umsatz 500.00 ./. Summe zugeordnet 93.96 = verbleibender B | r Betrag 406.04 Buchungsengine 5.584 🛽           |
|-------------------------------------------------------------------------------------------|--------------------------------------------------|
| 🛪 Allgemein 👔 Bearbeiten 🔊 Ansicht 🖑 Tools 😽 Extras 🚰 Einstellungen 👔 Hilfe               | n 👔                                              |
| 1 Shadad                                                                                  |                                                  |
| Buchungsvorschlag                                                                         | Info                                             |
| Suche: Hier Suchbeariff eingeben (STRG+S)     Anzahl Datensätze:                          | tze: 1                                           |
| B Konto Buchungsbetrag S St StSatz Steuerbetrag Beleg-Nr. Rechnungsbetrag OP Betrag       | Debitorenzahlung                                 |
| 3 10216 93,96 H 183156 93,96 93,96                                                        | .,96 <del>⊼</del>                                |
|                                                                                           | Salden 1210/000 Perthank Gira / Saldo 12551 46 6 |
| Durburg /// artigurg back iter OD Augleich                                                | 10216 Jörg Durr / Saldo 500.00 €                 |
| Buchung/Kontierung bearbeiten - OP-Ausgleich                                              | 4                                                |
| Allgemein 👔 Hilfe                                                                         | Zahlungs- und Sperrvermerke Personenkonto        |
| 1 Enforce (indus                                                                          | 10216 Jörg Durr                                  |
| 1 Erfassen/Andern                                                                         | Zahlungsart: 0 -                                 |
| [ <sup>Buchung</sup>                                                                      | Vorkasse: Nein                                   |
| Personenkonto                                                                             | Belegsperre: Nein                                |
| Belegnummer                                                                               | Höchste Mahnstufe:                               |
| Fremdbelegnummer                                                                          | Informationen zur Zahlung                        |
| Rechnungsbetrag                                                                           | Rechnung-Nr.: €                                  |
| Bisherige Zahlungen                                                                       | Zahlbetrao: €                                    |
| Offener Betrag                                                                            | Abzug: €                                         |
|                                                                                           | Rest-OP:                                         |
| Zahlbetrag 📝                                                                              | Duchungginformation                              |
| Kurs für 1€                                                                               |                                                  |
| Rest OP-Betrag                                                                            | Te Buchunosdatum Wertstellung                    |
| Ausbuchen als 🗹 K: Keine Ausbuchung 👻                                                     | 04.06.2018 04.06.2018                            |
| Abzug                                                                                     | Verwendungszweck                                 |
|                                                                                           | Rückzahlung                                      |
| Buchungstext 🖌 Rückzahlung                                                                | Buchungstext Fibu                                |
|                                                                                           |                                                  |
|                                                                                           |                                                  |

Gleichbleibende Eintragungen (z.B. die Kontonummer) sind dann natürlich schon vorbelegt. Skonto wird ebenfalls berücksichtigt oder manuell vergeben.

| Buchur                 | ngsvorschlag             | g bearbeiten           | - Ums                 | atz 500  | .00 ./. Sumn        | ie zugeordn   | et 93.96 = verl | leibende     | r Betrag | j 406.04                                            | Buchungsengine 5.58 | 4 🗆 X  |
|------------------------|--------------------------|------------------------|-----------------------|----------|---------------------|---------------|-----------------|--------------|----------|-----------------------------------------------------|---------------------|--------|
| <b>↗</b> <u>A</u> lige | emein 👔 <u>B</u> ea      | rbeiten 🔏 A <u>n</u> s | icht 🍕                | Tools    | 🐻 E <u>x</u> tras 👩 | Einstellungen | ? Hife          |              |          |                                                     | ŧ                   | n 🚳    |
| 101-1                  |                          |                        |                       |          |                     |               |                 |              |          |                                                     |                     |        |
| -Buchun                | aru<br>Iosvorschlag —    |                        |                       |          |                     |               |                 |              |          | Info                                                |                     |        |
|                        | Suche: Hier.             | Suchbegriff einge      | ben (ST               | RG+S)    |                     |               | Anz             | ahl Datensät | ze: 1    |                                                     |                     | _      |
| B                      | Konto                    | Buchungsbetrag         | S St                  | StSatz   | Steuerbetrag        | Beleg-Nr.     | Rechnungsbetrag | OP Betrag    |          | Debitorenzahlung                                    |                     |        |
| 3                      | 10216                    | 93,96                  | н                     |          |                     | 183156        | 93,96           | 93           | ,96 🛋    |                                                     |                     |        |
| \$                     |                          |                        |                       |          |                     |               |                 |              | *        | Salden<br>1210/000 Postbank Giro / Sa               | ldo 1255            | 1 46 E |
|                        | luchung /Kon             | tiorung boarb          | oiton                 | - OD-Au  | caloich             |               |                 |              |          | 10216 Jörg Durr / Saldo                             | 500                 | 0.00€  |
|                        | ouchung/ Kon             |                        | eiten                 | OF Au    | syleich             |               |                 |              | 1        |                                                     |                     |        |
|                        | Allgemein                | P Hilfe                |                       |          |                     |               |                 |              |          | Zahlungs- und Sperrvermerke Pers                    | sonenkonto          |        |
|                        | 1 Erfassen/Änd           | lern                   |                       |          |                     |               |                 |              |          | 10216<br>Zablungsart:                               | Jörg Durr           |        |
|                        | Dualaura                 |                        |                       |          |                     |               |                 |              |          | Zahlungskonditionen:                                | -                   |        |
|                        | -bochong-                |                        |                       |          |                     |               |                 |              |          | Vorkasse:                                           | Nein                |        |
|                        | Personenk                | onto                   | 2                     | 10       | 216: Durr / Dort    | mund          |                 | \$           |          | Belegsperre:<br>Höchste Mahnstufe:                  | Nein                |        |
|                        | Belegnumn                | ner                    |                       | 18       | 3289 💠              |               |                 |              |          |                                                     |                     |        |
|                        | Fremdbele                | gnummer                | <ul> <li>✓</li> </ul> |          |                     |               |                 |              |          | Rechnung-Nr.:                                       |                     | €      |
|                        | Rechnungs<br>Diebesies 2 | sbetrag                |                       |          | 147,21              |               |                 |              |          | Offener Betrag:                                     | 147                 | 7,21€  |
|                        | Offener Be               | aniungen               |                       | <u> </u> | 147.21              |               |                 |              |          | Zahlbetrag:                                         |                     | €      |
|                        |                          | Luug                   |                       |          | 147,21              |               |                 |              |          | Rest-OP:                                            |                     | €      |
|                        | Zahlbetrad               | 1                      |                       |          | 142.20              |               |                 |              | <u> </u> | OD Info                                             |                     |        |
|                        | Kurs für 1               | €                      | _                     |          |                     |               |                 |              | 4        | -> Belegdatum 10.05.2018                            |                     |        |
|                        | Rest OP-B                | etrag                  |                       |          |                     |               |                 |              |          | -> Tagesdifferenz 27 Netto 0 fällig                 | am 10.05.2018       |        |
|                        | Ausbucher                | n als                  | 2                     | 1: Skont | 0                   |               |                 | *            | Vii.     |                                                     |                     | _      |
|                        | Abzug                    |                        |                       |          | 5,01                |               |                 |              |          | Buchungsinformation                                 |                     |        |
|                        |                          |                        | -                     |          |                     |               |                 |              |          |                                                     |                     |        |
|                        | Buchungst                | ext                    | 1                     | OP-Zahlu | ing                 |               |                 | _            |          | Buchungsdatum Wertstellung<br>04 06 2018 04 06 2018 |                     |        |
|                        |                          |                        |                       |          |                     |               |                 |              |          | Verwendungszweck                                    |                     |        |
|                        |                          |                        |                       |          |                     |               |                 |              |          | Rückzahlung                                         |                     |        |
|                        |                          |                        |                       |          |                     |               |                 |              |          | Buchungstext Fibu                                   |                     |        |

Die Funktion "Neu" benötige ich wieder, wenn Sachkonten bebucht werden sollen. Das könnte zum Beispiel bei Mahngebühren der Fall sein.

![](_page_17_Figure_1.jpeg)

Die Buchungen sind einfach, da für jede Buchungsart nur die benötigten Felder angezeigt werden - bei einer **Akonto-Zahlung** weniger, als beim OP-Ausgleich.

![](_page_17_Figure_3.jpeg)

Ist der gesamte Betrag verteilt, kann direkt verbucht werden.

| Buchu                  | ngsvorschla                                                                   | g bearbeiten - U                       | msa | tz 500.00 ./. Summe zugeordnet 50                                        | 00.00 = ve             | rbleibender Betra                             | g 0.00                                               | Buchungsengine 5.584 | ο× |
|------------------------|-------------------------------------------------------------------------------|----------------------------------------|-----|--------------------------------------------------------------------------|------------------------|-----------------------------------------------|------------------------------------------------------|----------------------|----|
| <b>⊅</b> <u>A</u> lige | 🛪 Allgemein 👔 Bearbeiten 🔊 Angsicht 🖑 Iools 😽 Extras 🚰 Einstellungen 🛛 🔀 Hife |                                        |     |                                                                          |                        |                                               |                                                      |                      |    |
| 1 Standard             |                                                                               |                                        | 8   | Buchen                                                                   | (F9)<br>SHIFT+F9)      |                                               | 1.6                                                  |                      |    |
| Buchur                 | Suche: Hier                                                                   | Suchbegriff eingeben<br>Buchungsbetrag |     | Kreditoren OP suchen (STRG+<br>Offene Posten zur Zahlung vorschlagen     | SHIFT+F8)<br>(STRG+F2) | ahl Datensätze: 4                             | Buchungsinformation                                  |                      |    |
| 3                      | 10216<br>10216                                                                | 93,96 H<br>142,20 H                    |     | Restbetrag als Skonto auf OP verteilen<br>Tabelle komplett leeren (STRG+ | (STRG+F6)<br>SHIFT+F4) | 6 93,96 <del>*</del><br>1 147,21 <sup>+</sup> | Buchungsdatum Wertstellung<br>04.06.2018 04.06.2018  |                      |    |
| 0<br>4                 | 2650/000<br>10216                                                             | 15,00 H<br>248,84 H                    |     |                                                                          |                        |                                               | Verwendungszweck<br>Rückzahlung<br>Buchungstart Eihu |                      |    |
|                        |                                                                               |                                        |     |                                                                          |                        |                                               | Duchungstext ribu                                    |                      |    |

Die einzelnen Buchungen werden in der Übersicht angezeigt. Damit habe ich die gesamte Buchung sofort im Blick.

| Buchungen                                       |           |          |   |     |                                       |
|-------------------------------------------------|-----------|----------|---|-----|---------------------------------------|
| Konto                                           | Relea-Nr  | Retran   | S | STS | Buchungstext                          |
| 1210/000 : Postbank Giro                        | beleg in. | 500.00 € | s | 313 | / DE4454891300005036402 / GENODE61BZA |
| 10216 : Jörg Durr                               | 183156    | 93,96 €  | н |     | OP-Zahlung                            |
| 10216 : Jörg Durr                               | 18289     | 142,20€  | н |     | OP-Zahlung                            |
| 10216 : Jörg Durr                               | 18289     | 5,01€    | н |     | Skontoabzug                           |
| 8736/000 : Gewährte Skonti 19 % USt             |           | 4,21€    | s | 3   | Durr                                  |
| 2650/000 : Sonstige Zinsen und ähnliche Erträge |           | 15,00€   | н |     | Mahngebühren                          |
| 10216 : Jörg Durr                               | 17500141  | 248,84 € | н |     | Mahngebühren                          |
|                                                 |           |          |   |     |                                       |

Gut finde ich auch, dass nun der Verwendungszweck (Buchungstext auf dem Kontoauszug) beim Erfassen eines Buchungstextes nicht "verschwindet". Dieser bleibt immer sichtbar. Den Buchungstext der Finanzbuchhaltung kann ich bei Buchungen, die eigentlich buchungsfähig sind, einfach ändern, ohne die Buchung selbst bearbeiten zu müssen.

Es reicht ein Klick auf "Buchungstext Fibu".

![](_page_18_Figure_5.jpeg)

Ich erhalte eine Maske, wo der Buchungstext eingetragen werden kann und muss nicht erst durch andere Felder "springen", um eine Veränderung vorzunehmen.

| Umsätze  | msätze in Euro vom 08.05.2018-08.05.2018 (Postbank Düsseklorf - DE02700100800030876808) / Auszug-Nr. 5 |                |                 |              |                       |                         |              |  |  |  |
|----------|----------------------------------------------------------------------------------------------------|----------------|-----------------|--------------|-----------------------|-------------------------|--------------|--|--|--|
| 7 Allgem | 🕽 Algemein 👔 Bearbeiten 🖉 Angsicht 🖑 Tools 😽 Extras 🚰 Einstellungen 🛛 Hife                             |                |                 |              |                       |                         |              |  |  |  |
| 🖭 1 Alle | 🖹 1 Alle Umsätze (11) 🕒 2 ohne Vorschlag (4) 😣 3 zu Prüfen (0) 🔍 4 Buchungsfähig (5) 🗹 5 gebucht (2)   |                |                 |              |                       |                         |              |  |  |  |
| Bankums  | ätze                                                                                                   |                |                 |              |                       | Verwendungstext-        |              |  |  |  |
|          | Suche: Hier                                                                                            | Suchbegriff ei | ngeben (STRG+S) |              | Anzahl Datensätze: 11 | Geldausgang             |              |  |  |  |
| ST       | Datum                                                                                                  | Wertstellung   | Betrag          | Kontoinhaber |                       | IBAN: DE881009000012345 | 67892        |  |  |  |
| 0        | 08.05.2018                                                                                             | 08.05.2018     | 79,96           | +            | Ā                     |                         |              |  |  |  |
|          | 08.05.2018                                                                                             | 08.05.2018     | 500,00          | +            | *                     |                         |              |  |  |  |
|          | 08.05.2018                                                                                             | 08.05.2018     | 400,00          | +            | <u></u>               | Debuse                  |              |  |  |  |
|          | 08.05.2018                                                                                             | 08.05.2018     | 357,38          | +            |                       | Betrag                  |              |  |  |  |
|          | 08.05.2018                                                                                             | 08.05.2018     | 429,75          | +            |                       | 4801,/4 €               |              |  |  |  |
| 🔶 🏐      | 08.05.2018                                                                                             | 08.05.2018     | 4.801,74        | -            |                       |                         |              |  |  |  |
| 0        | 08.05.2018                                                                                             | 08.05.2018     | 5.000,00        | •            |                       |                         |              |  |  |  |
|          | 08.05.2018                                                                                             | 08.05.2018     | 300,00          | +            |                       |                         |              |  |  |  |
|          | 08.05.2018                                                                                             | 08.05.2018     | 230,00          | +            |                       | Buchungsinformationen   |              |  |  |  |
|          | 08.05.2018                                                                                             | 08.05.2018     | 357,00          | +            |                       |                         |              |  |  |  |
| 0        | 08.05.2018                                                                                             | 08.05.2018     | 46,58           | -            |                       | Buchungsdatum           | Wertstellung |  |  |  |

Sollten Kontoumsätze nicht zugeordnet werden können, stehen mir folgende Buchungsmöglichkeiten mit Beteiligung von Personenkonten zur Verfügung:

- → Anzahlungen
- → Vorkasse
- → Rücklastschrift
- → OP-Berichtigung/Ausbuchung

**Anzahlungen** buche ich direkt auf die Abschlagsrechnung, mit passendem Steuerschlüssel.

| Buchungsvorschlag bearbeiten - Umsatz 500.00 ./. Summe zugeordnet 0.00 = verbleibender Betrag 500.00                                                                                                    | o ×                                   |
|----------------------------------------------------------------------------------------------------|---------------------------------------|
| 🛪 Allgemein 👔 Bearbeiten 💭 Ansicht 🛞 Iools 😽 Extras 🚰 Einstellungen [ Hife                                                                                                    | 👔 🚳                                   |
| 1 Standard<br>PBuchungsvorschlag                                                                                                    |                                       |
| Suche: Hier Suchbegriff eingeben (STRG+S)     Anzahl Datensätze: 0     B Konto Buchungsbetrag S St StSatz Steuerbetrag Beleg+Nr. Rechnungsbetrag OP Betrag                                                                                                    |                                       |
| Buchung/Kontierung bearbeiten - Anzahlung     Salden       1210/000     Postbank Giro / Saldo       1210/000     Postbank Giro / Saldo       1210/000     Postbank Giro / Saldo       1216     Ides       1216     Ides       1217     Buchung                                                                         | 13051.46 €<br>12348.01 €<br>n Pfeffer |
| Rechnungsbetrag       3570,00         Zahlbetrag       500,00         Kurs für 1 €       Informationen zur Zahlung         Steuerschlüssel       5: Anzahlungen zum vollen Steuers Implementen zur Zahlung         Rest OP-Betrag       3070,00         Buchungstext       Anzahlung         Anzahlung       Arzahlung | m                                     |

![](_page_19_Picture_9.jpeg)

Bei der Buchung einer **Vorkasse** auf einen entsprechenden Auftrag stehen mir die Auswahl der Kunden und der zugehörigen WAWI-Aufträge zur Verfügung.

| Buchung/Kontierung bearbe | aiten - Vorkasse                                |     |
|---------------------------|-------------------------------------------------|-----|
| Allgemein 🛛 Hilfe         |                                                 |     |
| 1 Erfassen/Ändern         |                                                 |     |
| -Buchung                  |                                                 |     |
| Personenkonto             | 10010: Goldfischfreunde Hauenstein eV / Hauenst | \$  |
| Auftragsnummer            | 20171003 🗢                                      |     |
| Fremdbelegnummer          |                                                 |     |
| Gesamtbetrag              | 182,00                                          |     |
| Bisherige Zahlungen       |                                                 |     |
| Offener Betrag            | 182,00                                          |     |
| Zahlbetrag                | 59,26                                           |     |
| Steuerschlüssel           |                                                 | 1 C |
| Steuerbetrag              |                                                 |     |
| Buchungstext              | Vorkasse Auftrag 20171003                       |     |
| Buchungstext              | Vorkasse Auftrag 20171003                       |     |

Bei **Rücklastschriften** kann ich auf die bezahlten OPs zurückgreifen und direkt in der Buchung die Bankgebühren sowie Gebühren, mit denen der Kunde belastet werden soll, mit eintragen.

| Standard               |                                   |    |
|------------------------|-----------------------------------|----|
| Buchung                |                                   |    |
| Personenkonto          | 10000 : Hundeschule Meier / Glonn | \$ |
| Belegnummer            | 20173026 🗢                        |    |
| Fremdbelegnummer       |                                   |    |
| Rechnungsbetrag        | 505,85                            |    |
| Bisherige Zahlungen    | 505,85                            |    |
| Offener Betrag         |                                   |    |
| Betrag Rücklastschrift | 505,85                            |    |
| Bankgebühr             | 3,00                              |    |
| Gebühr für Kunde       | 15                                |    |
| Kurs für 1€            |                                   |    |
| Ruchupgetayt           | Rücklastschrift                   |    |

Eine OP-Berichtigung/Ausbuchung ist nach ähnlichem Vorgehen möglich.

| OP-Berichtigung/Ausbuchu | ng                                    |          |
|--------------------------|---------------------------------------|----------|
|                          |                                       |          |
| 1 Standard               |                                       |          |
| -Buchung                 |                                       |          |
| Percanenkanta            | 10167: Schmitt / EADING               |          |
| Belegnummer              | 20173109                              | <b>T</b> |
| Rechnungsbetrag          | 3,95                                  |          |
| Zahlungen                |                                       |          |
| OP-Betrag                | 3,95                                  |          |
| Ausbuchungskonto         | 8720/000: Erlösschmälerungen 19 % USt | <b></b>  |
| Ausbuchungsbetrag        | 3,95                                  |          |
| Kurs für 1€              |                                       |          |
| Steuerschlüssel          | 3: Umsätze voller Steuersatz          |          |
| Steuerbetrag             | 0,63                                  |          |
| Buchungstext             | Ausbuchung                            |          |
|                          |                                       |          |

Mieten, Telefongebühren, Steuern, Leasingzahlungen, Energiekosten - diese Kosten und viele andere finde ich immer wieder auf unseren Kontoauszügen. Dafür nutze ich die **Sachkontenbuchungen**.

Erstelle ich eine solche Buchung, erledige ich eigentlich außer der Buchung selbst auch noch eine weitere Aufgabe. Da der "Intelligente Buchungsassistent" sich meine Entscheidung merkt, wird beim nächsten Mal die Bankbewegung als "buchungsfähig" erkannt oder, wenn sich der Betrag verändert, zumindest mit den Buchhaltungskonten vervollständigt und als "zu prüfen" eingeordnet.

Sachkontenbuchungen stehen mir als "Brutto-" und "Netto-Buchungen" zur Verfügung. So kann ich auch Buchungen erfassen, bei denen Steuerberechnungen auf einen Nettobetrag erfolgen soll.

Typisch dafür ist eine Zahlung an einen EU-Lieferanten. Dort wird zum Zahlbetrag noch die Umsatzsteuer hinzugerechnet.

![](_page_22_Figure_0.jpeg)

führt haben, nutzen wir die Möglichkeit, direkt im Buchungsassistenten auch diese Angaben mit zu vervollständigen. Toll, dass auch diese Entscheidungen vom Assistenten gelernt werden.

Die Variante "Sachkontobuchung Brutto" nutzen wir um die "normalen" Buchungen mit Umsatzsteuer zu erstellen.

Dadurch, dass zu einer Bankbuchung mehrere Finanzbuchhaltungsbuchungen erfasst werden können, hat sich unser Vorgehen beim Buchen ebenfalls geändert. Viele Buchungen, für die wir bisher Verrechnungskonten angelegt und genutzt haben, können jetzt in einem Vorgang erledigt werden. Die Buchung der Kreditkartenabrechnung unserer Geschäftsführung ist dafür ein typisches Beispiel.

EU-/ Google Werbung

| ichungsvorschlag—                                                       |                                                                         |       |                                 |                                     |               |                      |                  |                                                                                                    |
|-------------------------------------------------------------------------|-------------------------------------------------------------------------|-------|---------------------------------|-------------------------------------|---------------|----------------------|------------------|----------------------------------------------------------------------------------------------------|
|                                                                         |                                                                         |       |                                 |                                     |               |                      |                  | [Into                                                                                               |
| D Suche: His                                                            | er Suchbegriff eingeben                                                 | (STR  | (G+S)                           |                                     |               | Anza                 | hl Datensätze: 8 | Sachkantanhuchung Brutta                                                                            |
| B Konto                                                                 | Buchungsbetrag S                                                        | St    | StSatz                          | Steuerbetrag                        | Beleg-Nr.     | Rechnungsbetrag      | OP Betrag        | Sachkontenbuchung Brutto                                                                            |
| 0 4530/000                                                              | 101,93 S                                                                | 9     | 19,00                           | 19,37                               |               |                      |                  | Salden                                                                                              |
| 0 4530/000                                                              | 74,98 5                                                                 | 9     | 19,00                           | 14,25                               |               |                      |                  | 13051                                                                                               |
| 0 4970/000                                                              | 210,92 5                                                                |       | 19,00                           | 40,00                               |               |                      |                  | 1210/000PostDank Giro / Saldo                                                                       |
| 0 4940/000                                                              | 32 71 5                                                                 | 8     | 7.00                            | 2 29                                |               |                      |                  | 4676/000 Reisekosten Unternehmer 0.0                                                                |
| 0 4670/000                                                              | 1680.00 S                                                               | Ŭ     | 7,00                            | 2,23                                |               |                      |                  | Ubernachtungsaufwand / Saldo                                                                        |
| 3 70000                                                                 | 2365.00 S                                                               |       |                                 |                                     | 17100011      | 2365.00              | 2365.00          |                                                                                                    |
|                                                                         | Kontierund beach                                                        | oifo  | n - Sach                        | konto Bijutt                        |               |                      |                  | Buchungsinformation                                                                                 |
| buchang /                                                               | Konteerung beurb                                                        | cieci | in outi                         |                                     |               |                      |                  |                                                                                                    |
| -Buchung-<br>Sachko<br>Belegn<br>Bruttol<br>Soll/Ha<br>Steuer<br>Steuer | into<br>ummer<br>betrag<br>ben<br>schlüssel<br>satz<br>betrag<br>stelle | × ×   | 4675/00<br>S:Soll<br>8≎<br>7,00 | 258,00<br>258,00<br>▼<br>16,88<br>© | en Unternehme | er Übernachtungsaufw | an 🌲             | Lastschrift offene Rechnungen<br><u>Buchungetedt Film</u><br>OP-Zahlungen, Mahngebühren und A-Konto |

Wenn die Abbuchung in der Bank erfolgt, buche ich nun gleich die gesamten Einzelbuchungen sozusagen "in einem Rutsch".

Manchmal werden per Kreditkarte sogar Lieferantenrechnungen bezahlt. Auch das kann ich gleich mit erledigen.

Die gesamten Buchungen finde ich dann übersichtlich dargestellt im Buchungsassistenten, zugeordnet zum Kontoumsatz.

![](_page_23_Picture_4.jpeg)

![](_page_23_Picture_5.jpeg)

# Weitere Werkzeuge

Bei der Arbeit im Assistenten stehen, je nachdem, welchen Bereich ich gerade bearbeite, unterschiedliche Werkzeuge bereit.

Ein Umsatz mit Buchungsvorschlag kann einzeln bearbeitet oder wie vorgeschlagen verbucht werden.

| Datum            | Wertstellung   | Betrag     | Kontoinhaber |                                    |
|------------------|----------------|------------|--------------|------------------------------------|
| ᅌ 08.05.2018 /Di | 08.05.2018 /Di | 357,38 +   |              |                                    |
| 08.05.2018 /Di   | 08.05.2018 /Di | 429,75 +   |              | Buchungsvorschlag                  |
| 08.05.2018 /Di   | 08.05.2018 /Di | 5.000,00 - |              | Be <u>a</u> rbeiten (RETURN)       |
| 08.05.2018 /Di   | 08.05.2018 /Di | 230,00 +   |              | Umsatz                             |
| 08.05.2018 /Di   | 08.05.2018 /Di | 357,00 +   | 6            | Verbuchen - wie vorgeschlagen (F9) |
|                  |                |            |              | Entwickleroptionen                 |
|                  |                |            |              |                                    |

Alle buchungsfähigen Buchungen der aktuellen Registerkarte können mit einer Aktion verbucht werden.

| U | Umsätze in Euro vom 08.05.2018-08.05.2018 (Postbank Düsseldorf - DE02700100800030876808) / Auszug-Nr. 5 |                     |               |                                                        |                       |  |  |  |  |
|---|----------------------------------------------------------------------------------------------------|---------------------|---------------|--------------------------------------------------------|-----------------------|--|--|--|--|
| 2 | 7 Allgemein                                                                                             |                     |               |                                                        |                       |  |  |  |  |
|   | 🔄 <u>1</u> Alle Umsätze (11)                                                                            | e 2 ohne Vors       | schlag        | gfähigen Umsätze wie vorgeschlagen verbuchen (STRG+F9) |                       |  |  |  |  |
| r | Bankumsätze                                                                                             |                     |               |                                                        |                       |  |  |  |  |
|   | 🔎 Suche: Hie                                                                                            | r Suchbegriff einge | eben (STRG+S) |                                                        | Anzahl Datensätze: 11 |  |  |  |  |
|   | Datum                                                                                                   | Wertstellung        | Betrag        | Kontoinhaber                                           | Ð                     |  |  |  |  |
|   | ᅌ 08.05.2018 /Di                                                                                        | 08.05.2018 /Di      | 357,38 +      |                                                        |                       |  |  |  |  |
|   | 08.05.2018 /Di                                                                                          | 08.05.2018 /Di      | 429,75 +      |                                                        | *                     |  |  |  |  |
|   | 08.05.2018 /Di                                                                                          | 08.05.2018 /Di      | 5.000,00 -    |                                                        |                       |  |  |  |  |
|   | 08.05.2018 /Di                                                                                          | 08.05.2018 /Di      | 230,00 +      |                                                        |                       |  |  |  |  |
|   | 08.05.2018 /Di                                                                                          | 08.05.2018 /Di      | 357,00 +      |                                                        |                       |  |  |  |  |
|   |                                                                                                    |                     |               |                                                        |                       |  |  |  |  |
|   |                                                                                                    |                     |               |                                                        |                       |  |  |  |  |

Den "Fibu-Kontoauszug" der Bank kann ich direkt im Assistenten aufrufen.

| Umsätze i                  | Umsätze in Euro vom 08.05.2018-08.05.2018 (Postbank Düsseldorf - DE02700100800030876808) / Auszug-Nr. 5 |                     |              |   |              |  |  |  |  |
|----------------------------|----------------------------------------------------------------------------------------------------|---------------------|--------------|---|--------------|--|--|--|--|
| <b>↗</b> <u>A</u> llgemeir | Allgemein 1 Bearbeiten 2 Ansicht 2 Tools 1 Extras 2 Einstellungen 1 Hilfe                               |                     |              |   |              |  |  |  |  |
| 🖭 <u>1</u> Alle Un         | I Alle Umsätze (11) ⊖ 2 ohne Vorschlag (3) ↔ 3 Kontoauszug (ALT+K)     S (5) ✓ 5 gebucht (2)            |                     |              |   |              |  |  |  |  |
| Bankumsät                  | ze                                                                                                    |                     |              | _ |              |  |  |  |  |
| 🔎 S                        | uche: Hie                                                                                               | r Suchbegriff einge | ben (STRG+S) |   |              |  |  |  |  |
| Datun                      | n                                                                                                    | Wertstellung        | Betrag       |   | Kontoinhaber |  |  |  |  |
| ♦ 08.05                    | .2018 /Di                                                                                               | 08.05.2018 /Di      | 357,38       | + |              |  |  |  |  |
| 08.05                      | .2018 /Di                                                                                               | 08.05.2018 /Di      | 429,75       | + |              |  |  |  |  |
| 08.05                      | .2018 /Di                                                                                               | 08.05.2018 /Di      | 5.000,00     | - |              |  |  |  |  |
| 08.05                      | .2018 /Di                                                                                               | 08.05.2018 /Di      | 230,00       | + |              |  |  |  |  |
| 08.05                      | .2018 /Di                                                                                               | 08.05.2018 /Di      | 357,00       | + |              |  |  |  |  |
|                            |                                                                                                    |                     |              |   |              |  |  |  |  |

| Buchungsvorschlag bearbeiten - Umsatz 500.00 ./. Summe zugeordnet 0.00 = verbleibender Betrag 500.00 |   |                                                |                                                   |  |  |  |  |  |  |  |
|----------------------------------------------------------------------------------------------------|---|------------------------------------------------|---------------------------------------------------|--|--|--|--|--|--|--|
| 7 Allgemein                                                                                          |   |                                                |                                                   |  |  |  |  |  |  |  |
| 1 Standard                                                                                           | ٢ | <u>B</u> uchen (FS                             | 9)                                                |  |  |  |  |  |  |  |
| - Buchungsvorschlag                                                                                  |   | Debitoren OP suchen (STRG+SHIFT+FS             | 9)                                                |  |  |  |  |  |  |  |
| D Suche: Hier Suchbegriff eingeben                                                                   |   | Kreditoren OP suchen (STRG+SHIFT+F8            | 8)                                                |  |  |  |  |  |  |  |
| B Konto Buchungsbetrag S                                                                             |   | Offene Posten zur Zahlung vorschlagen (STRG+F2 | 2) OP Betrag Zahlbetrag Abzug                     |  |  |  |  |  |  |  |
|                                                                                                    |   | <u>B</u> estbetrag als Skonto auf OP verteilen | 6) 📔 The Constant of the Constant of the Constant |  |  |  |  |  |  |  |
|                                                                                                    |   | Tabelle komplett leeren (STRG+SHIFT+F4         | 4)                                                |  |  |  |  |  |  |  |
|                                                                                                    |   |                                                | _                                                 |  |  |  |  |  |  |  |
|                                                                                                    |   |                                                |                                                   |  |  |  |  |  |  |  |

| Offene Posten zur Zahlung vors                                                                                                    | schlagen                                          |  |
|----------------------------------------------------------------------------------------------------|---------------------------------------------------|--|
| 🔀 Abbrechen 🛛 🆓 Starten (F9)                                                                                                    |                                                   |  |
|                                                                                                    |                                                   |  |
| Selektion-                                                                                                    |                                                   |  |
| Personenkonto                                                                                                    | 70000 : Textildruck Schulze / Lieferantenstadt    |  |
| Beleg-Nr. 2 / 3                                                                                                    |                                                   |  |
| Einstellungen                                                                                                    |                                                   |  |
| Beleg-Nr. 2 durchsuchen                                                                                                    |                                                   |  |
| Fremdbeleg-Nr. durchsuchen                                                                                                    |                                                   |  |
| Offene Posten                                                                                                    | C Zahlungsvorschlag Skonto ermitteln              |  |
|                                                                                                    | Zahlungsvorschlag mit Skonto 1                    |  |
|                                                                                                    | C Zahlungsvorschlag mit Skonto 2                  |  |
|                                                                                                    | <ul> <li>Zahlungsvorschlag ohne Skonto</li> </ul> |  |
|                                                                                                    | ohne Zahlungsvorschlag                            |  |
| Tabelle leeren                                                                                                    |                                                   |  |
| and the second second sec |                                                   |  |

Beim Zuordnen von Zahlungen stehen Funktionen bereit, die mir ähnlich bereits aus dem Multi-OP-Ausgleich bekannt sind. So kann ich ohne viel Nachdenken sofort "losarbeiten".

| 1 Standard    | r   | Bearbeiten                               | (RETURN)   |                      |                 |           |                |        |                 |                    |
|---------------|-----|------------------------------------------|------------|----------------------|-----------------|-----------|----------------|--------|-----------------|--------------------|
| Buchungsvorse |     | Bez <u>a</u> hlen                        | (PLUS)     |                      |                 |           |                |        |                 |                    |
| D SI          | ich | Zahlung <u>e</u> ntfernen                | (MINUS)    | Anzahl Datensätze: 7 |                 |           |                |        |                 |                    |
| B Kor         | ito | Restbetrag als Zahlbetrag übernehmen     | (STRG+R)   | Nr.                  | Rechnungsbetrag | OP Betrag | Zahlbetrag     | Abzug  | Art des Abzuges | Buchungstex        |
| 3             |     | Bezahlen mit Skonto <u>1</u>             | (MAL)      | 177025               | -6363,53        | 6363,53   | 500,00         | 127,27 | 1 : Skonto      | A-Konto 2          |
| 3             |     | Bezahlen mit Skonto <u>2</u>             | (GETEILT)  | 177030               | -595,00         | 595,00    |                | 11,90  | 1 : Skonto      | A-Konto            |
| 3             |     | Bezahlen ohne Skonto                     | (GLEICH)   | 177035               | -16979,75       | 16979,75  |                | 339,59 | 1 : Skonto      | A-Konto            |
| 3             | _   | Für Skontomahnung markieren/entmarkieren | (SHIFT+F7) | 177048               | -303,45         | 303,45    |                | 6,06   | 1 : Skonto      | A-Konto            |
| ¢ 3           | ×   | Löschen                                  | (F4)       | 177053               | -297,50         | 297,50    | 이 집에 없는 것 같아요. | 5,95   | 1 : Skonto      | A-Konto            |
| 3             |     | Buchungsnotiz                            | (STRG+N)   | 100011               | -2365,00        | 2365,00   |                | 47,30  | 1 : Skonto      | A-Konto<br>A-Konto |
|               |     |                                          |            |                      |                 |           |                |        |                 |                    |

![](_page_25_Picture_4.jpeg)

| Buchungsvorschlag bearbeiten - Umsatz 500.00 ./. Summe zugeordnet 0.00 = verbleibender Betrag 500.00 |                                                         |                      |  |  |  |  |
|----------------------------------------------------------------------------------------------------|---------------------------------------------------------|----------------------|--|--|--|--|
| 🛪 Allgemein 👔 Bearbeiten 🔊 Ansicht 🖑 Tools 😽 Extras 🚰 Einstellungen 👔 Hilfe                          |                                                         |                      |  |  |  |  |
| 1 Standard                                                                                           | Buchen (F9                                              |                      |  |  |  |  |
| Buchungsvorschlag                                                                                    | Debitoren OP suchen CSTRG+SHIFT+F9                      |                      |  |  |  |  |
| Suche: Hier Suchbegriff eingeben                                                                     | Kreditoren OP suchen (STRG+SHIFT+F8                     | 1                    |  |  |  |  |
| B Konto Buchungsbetrag S                                                                             | Offene Posten zur Zahlung vorschlagen (STRG+F2          | OP Betrag Zahlbetrag |  |  |  |  |
|                                                                                                    | <u>R</u> estbetrag als Skonto auf OP verteilen (STRG+F6 |                      |  |  |  |  |
|                                                                                                    | Tabelle komplett leeren (STRG+SHIFT+F4                  |                      |  |  |  |  |
|                                                                                                    | Tabelle komplett leeren (STRG+SHIFT+F4                  |                      |  |  |  |  |

Neu ist die Einbindung von Funktionalität des Selektionspools bei der Suche nach offenen Posten.

| Individuelle Selektion - Offene Poste                                           | en Debitoren     |     |  |  |  |  |
|---------------------------------------------------------------------------------|------------------|-----|--|--|--|--|
| 🔀 Abbrechen 🔊 🆓 Offene Posten Debitoren anhand dieser Selektion hinzufügen (F9) |                  |     |  |  |  |  |
| Bedingungen                                                                     |                  |     |  |  |  |  |
| Bezeichnung                                                                     |                  |     |  |  |  |  |
| Geben Sie hier eine Bezeichnung wenn diese Selektion gespeichert werden soll.   |                  |     |  |  |  |  |
| r Bedingung                                                                     |                  |     |  |  |  |  |
| 0 : Bei Erfüllen aller folgender Selektionsk                                    | oriterien 👻      |     |  |  |  |  |
|                                                                                 |                  |     |  |  |  |  |
| Rechnungsbetrag                                                                 | größer als 💌 495 | - + |  |  |  |  |
| Perbrungsbetrag                                                                 | Valiner als V    |     |  |  |  |  |
| Recimungabeu ag                                                                 |                  |     |  |  |  |  |
| Belegdatum                                                                      | von von von      | - + |  |  |  |  |
|                                                                                 |                  |     |  |  |  |  |

#### Wichtig zu wissen

Kontoauszüge aus dem "Elektronischen Kontoauszug" werden NICHT in den intelligenten Buchungsassistenten übernommen. Der "Elektronische Kontoauszug" ist aber weiterhin aufrufbar. Um den "Intelligenten Buchungsassistenten" zu nutzen, muss dieser lediglich über den "Migrationsassistent" aktiviert werden.

#### Anpassungen

Mit Hilfe des Scripteditors kann die Erstellung des Buchungsvorschlags vom SoftENGINE Fachhandelspartner beeinflusst werden.

Das Scripting bezieht sich auf die Daten eines von WEBWARE/BüroWARE generierten Buchungsvorschlags zur Laufzeit, nicht jedoch auf die Erstellung des Vorschlags selbst.

Wie von anderen WEBWARE/BüroWARE Modulen gewohnt sind alle Masken, Bitmapleisten und Tabellen designbar.

# Fazit:

Selbstlernende Erkennungslogik

Ständige Verbesserung der Erkennungsrate

Spürbare Performancesteigerung

Direkte Verbuchung aller Buchungsarten

Leichte Bedienerführung

Buchen ALLER Buchungsarten pro Umsatz

# **7** SoftENGINE

Kaufmännische Softwarelösungen für Handel, Industrie & E-Commerce

Alte Bundesstraße 16 • 76846 Hauenstein Telefon: +49 (0) 63 92 - 995 0 www.softengine.de • info@softengine.de